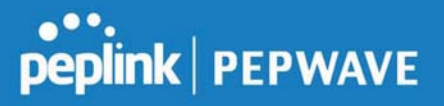

system. This device's usage data and configuration will be sent to the system if you enable the features in the system.

Alternately, you could also privately host InControl. Simply check the box beside the "Privately Host InControl" open, and enter the IP Address of your InControl Host.

You can sign up for an InControl account at https://incontrol2.peplink.com. You can register your devices under the account, monitor their status, see their usage reports, and receive offline notifications.

#### 11.1.9 Configuration

Backing up Peplink Balance settings immediately after successful completion of initial setup is strongly recommended. The functionality to download and upload Peplink Balance settings is found at **System>Configuration**.

| <b>Restore Configuration to I</b> | actory Settings     |                         | 0                                     |
|-----------------------------------|---------------------|-------------------------|---------------------------------------|
|                                   | R                   | estore Factory Settings |                                       |
|                                   |                     |                         |                                       |
| Download Active Configur          | ations              |                         | 0                                     |
| bounnoud Active Contigut          | actoris             | Download                |                                       |
| 2                                 |                     | Dominoud                |                                       |
| -                                 |                     |                         |                                       |
| Upload Configurations             |                     |                         | · · · · · · · · · · · · · · · · · · · |
| Configuration File                | Choose File         | No file chosen          |                                       |
|                                   |                     | Upload                  |                                       |
|                                   |                     |                         |                                       |
|                                   |                     |                         |                                       |
| Upload Configurations fro         | m High Availability | Pair                    |                                       |
| Configuration File                | Choose File         | No file chosen          |                                       |
|                                   |                     | Upload                  |                                       |

|                                                    | Configuration                                                                                                    |
|----------------------------------------------------|----------------------------------------------------------------------------------------------------|
| Restore<br>Configuration<br>to Factory<br>Settings | The <b>Restore Factory Settings</b> button is to reset the configuration to factory default settings. After clicking the button, you will need to click the <b>Apply Changes</b> button on the top right corner to make the settings effective.                                                                                                    |
| Download<br>Active<br>Configurations               | Click <b>Download</b> to backup the current active settings.                                                                                                    |
| Upload<br>Configurations                           | To restore or change settings based on a configuration file, click <b>Choose File</b> to locate the configuration file on the local computer, and then click <b>Upload</b> . The new settings can then be applied by clicking the <b>Apply Changes</b> button on the page header, or you can cancel the procedure by pressing <b>discard</b> on the main page of the web admin interface. |
| Upload<br>Configurations                           | In a high availability (HA) configuration, the Balance unit can quickly load the configuration of its HA counterpart. To do so, click the <b>Upload</b> button. After loading the settings, configure the LAN IP address of the Peplink Balance unit so that it is different from the HA                                                                                                  |

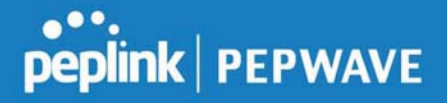

from High <sup>counterpart.</sup> Availability Pair

#### 11.1.10 Feature Add-ons

Some balance models have features that can be activated upon purchase. Once the purchase is complete, you will receive an activation key. Enter the key in the **Activation Key** field, click **Activate**, and then click **Apply Changes**.

| Feature Activation |  |
|--------------------|--|
| Activation Key     |  |

#### 11.1.11 Reboot

This page provides a reboot button for restarting the system. For maximum reliability, the Peplink Balance Series can equip with two copies of firmware, and each copy can be a different version. You can select the firmware version you would like to reboot the device with. The firmware marked with **(Running)** is the current system boot up firmware.

Please note that a firmware upgrade will always replace the inactive firmware partition.

| Reboot System                                                                                   |                                                       | 0 |
|-------------------------------------------------------------------------------------------------|-------------------------------------------------------|---|
| Select the firmware you want to<br>Firmware 1: 8.0.0b03 build 2<br>Firmware 2: 7.1.1 build 2460 | ) use to start up this device:<br>2593 (Running)<br>0 |   |
|                                                                                                 | Reboot                                                |   |

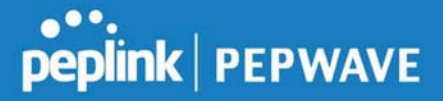

#### 11.2 Tools

#### 11.3 Ping

The ping test tool sends pings through a specific Ethernet interface or a SpeedFusion<sup>™</sup> VPN connection. You can specify the number of pings in the field **Number of times** to a maximum number of 10 times. **Packet Size** can be set to a maximum of 1472 bytes. The ping utility is located at **System>Tools>Ping**, illustrated below:

| Ping                                                   |                                |           |  |
|--------------------------------------------------------|--------------------------------|-----------|--|
| Connection                                             | WAN 1                          |           |  |
| Destination                                            | 8.8.8.8                        |           |  |
| Packet Size                                            | 56                             |           |  |
| Number of times                                        | Times 5                        |           |  |
| Results                                                | Start Stop                     | Clear Log |  |
| PING 8.8.8.8 (8.8.8.8) from 10.                        | 2.1.182 56(84) bytes of data.  |           |  |
| 64 bytes from 8.8.8.8: icmp_req=1 ttl=121 time=11.8 ms |                                |           |  |
| 64 bytes from 8.8.8.8: icmp_req=2 ttl=121 time=11.7 ms |                                |           |  |
| 64 bytes from 8.8.8.8: icmp_req=3 ttl=121 time=11.6 ms |                                |           |  |
| 64 bytes from 8.8.8.8: icmp_req=4 ttl=121 time=11.6 ms |                                |           |  |
| 64 bytes from 8.8.8.8: icmp_req=5 ttl=121 time=11.4 ms |                                |           |  |
| 8.8.8.8 ping statistics                                |                                |           |  |
| 5 packets transmitted, 5 receive                       | I, 0% packet loss, time 4006ms |           |  |
| rtt min/avg/max/mdev = 11.42                           | /11.680/11.888/0.166 ms        |           |  |

Tip

A system administrator can use the ping utility to manually check the connectivity of a particular LAN/WAN connection.

## 11.4 Traceroute

The traceroute test tool traces the routing path to the destination through a particular Ethernet interface or a SpeedFusion<sup>™</sup> connection. The traceroute test utility is located at **System>Tools>Traceroute**.

| •••     |                                                                                                    |
|---------|----------------------------------------------------------------------------------------------------|
| peplink | PEPWAVE                                                                                                    |
|         | and a second second second second second second second second second second second second second second second |

| onnection                        | WAN 1 🔻                                                                                            |
|----------------------------------|----------------------------------------------------------------------------------------------------|
| estination                       | 64.233.189.99                                                                                      |
|                                  | Start Stop                                                                                         |
|                                  |                                                                                                    |
| suits                            | Clear L                                                                                            |
| particular to the 2015 care and  | (SA.222.289.96), 32 Yops Han, 62 Suts pachets                                                      |
| PE 40' 131, 1294 (107 40' 131, 1 | 254) 3.708 mp 6.471 mp 3.267 mp                                                                    |
| 10.48.99.204 (00.48.99.25        | AL-2.317 Yes 1.280 Yes 1.448 Yes                                                                   |
| to serve 1 (to serve 1) 11       | 175 mg 1.525 mg 1.868 mg                                                                           |
| 10.00.3.2 (10.00.3.2) % (0.      | 2 ma 5.202 ma 5.206 ma                                                                             |
| 118.163.88.254 (118.163.8        | #6.2540 3.384 mg 138.175.346.32 (138.175.246.32) 3.707 mg 118.243.88.254 (118.343.88.254) 3.475 mg |
| 280.72.46.128 (191.73.46.)       | 129) 5.658 ma 168.85.329.48 (168.85.239.48) 3.297 ma 3.297 ma                                      |
| 201-128-1-298 (220-128-1         | 1582) (6.301) ing 7.4686 ing 7.4686 ing                                                            |
| 138-175-88-194 (178-175-3        | 98.1940 4.411 ma 208.038.9.1 (208.038.9.1) 4.670 ma 190.70.158.118 (290.75.158.118) 4.341 ma       |
| 228 128 4 225 (226 128 4)        | 2010 2.208 mg Y2.14.384.346 (72.14.384.346) 4.401 mg 203.128.4.209 (203.128.4.200) 4.678 mg        |
| FTE 24.205.20 (TE 14.205.        | 201 9-540 mg 74.125-66.108 (74.125-69.108) 4.877 mg 75.14.235.30 (75.14.235.30) 9.884 mg           |
| 10.14.201.20 (70.14.201.         | 201 8.584 mg 209.85.202 (41 (209.85.202 (41 ) 7.315 mg 209.85.243.30 (209.85.243.30) 4.484 mg      |
| 1 20% AM (MS) 21/2 (20% AM )     | 201 2110 4.872 mg 205 25 241 242 243 (205 25 241 242 242) 4.005 mg 4.505 mg                        |
| 1 216 JUN 18 47 (216 JUN 1       | 40-475 £.880 ma * 7.300 ma                                                                         |
|                                  |                                                                                                    |

A system administrator can use the traceroute utility to analyze the connection path of a LAN/WAN connection.

#### 11.5 Wake-on-LAN

Peplink routers can send special "magic packets" to any client specified from the Web UI. To access this feature, navigate to **System > Tools > Wake-on-LAN** 

| Wake-on-LAN        |                                        |      |  |
|--------------------|----------------------------------------|------|--|
| Wake-on-LAN Target | Custom MAC Address ▼ 00:00:00:00:00:00 | Send |  |

Select a client from the drop-down list and click Send to send a "magic packet"

#### 11.6 WAN Analysis

The WAN Analysis feature allows you to run a WAN to WAN speedtest between 2 Peplink devices .

Youcan set a device up as a **Server** or a **Client**. One device must be set up as a server to run the speed tests and the server must have a public IP address. T

# peplink | PEPWAVE

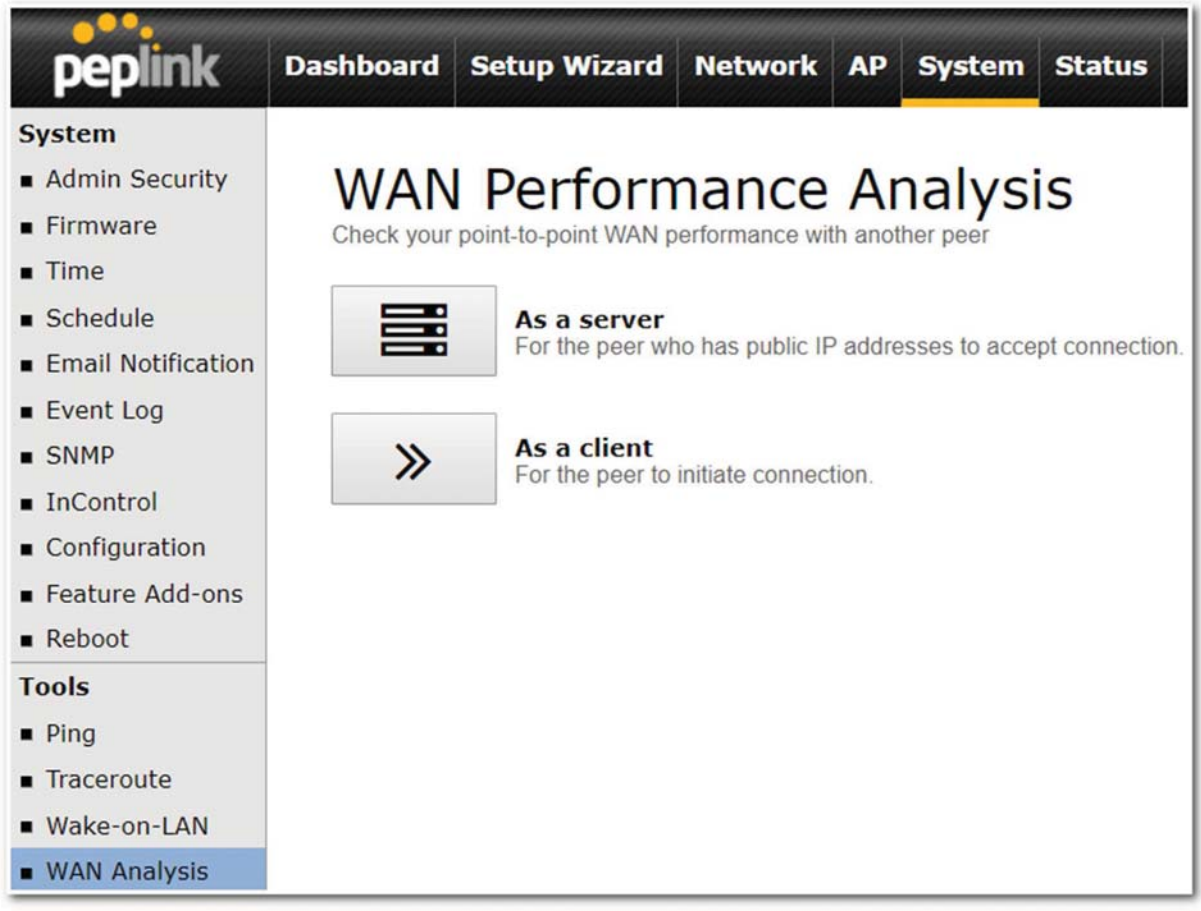

The default port is 6000 and can be changed if required. The IP address of the WAN interface will be shown in the **WAN Connection Status** section.

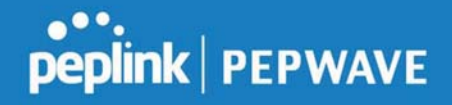

| peplink                            | Dashboard  | Setup Wizard         | Network       | АР         | System      | Status      | Apply Changes |
|------------------------------------|------------|----------------------|---------------|------------|-------------|-------------|---------------|
| System                             |            |                      |               |            |             |             |               |
| <ul> <li>Admin Security</li> </ul> | WAN        | Perforn              | nance         | A          | halvs       | is          |               |
| <ul> <li>Firmware</li> </ul>       | Check your | point-to-point WAN p | erformance wi | th anot    | her peer    |             |               |
| <ul> <li>Time</li> </ul>           |            |                      |               |            |             |             |               |
| <ul> <li>Schedule</li> </ul>       | Server S   | ettings              |               |            |             |             |               |
| Email Notification                 | Status     |                      |               | isteni     | ng (Control | Port: 6000) |               |
| Event Log                          | Control Po |                      | 600           | 6000       |             |             |               |
| <ul> <li>SNMP</li> </ul>           |            |                      |               | Apply Stop |             |             |               |
| <ul> <li>InControl</li> </ul>      |            |                      |               |            |             |             |               |
| <ul> <li>Configuration</li> </ul>  | WAN Cor    | nnection Status      |               |            |             |             |               |
| Feature Add-ons                    | 1 WAN 1    |                      | = 1           | 0.22.      | 1.182       |             |               |
| <ul> <li>Reboot</li> </ul>         | 2 WAN 2    |                      |               | Disable    | ed          |             |               |
| Tools                              | 3 WAN 3    | i                    |               | Disable    | ed          |             |               |
| Ping                               | WAN 4      |                      |               | Disable    | ed          |             |               |
| <ul> <li>Traceroute</li> </ul>     | S WAN 5    |                      |               | lisable    | d           |             |               |
| <ul> <li>Wake-on-LAN</li> </ul>    |            | Television           | 0.            | Manhla     |             |             |               |
| <ul> <li>WAN Analysis</li> </ul>   | Mobile     | Internet             |               | JISADIe    | a           |             |               |

The client side has a few more settings that can be changed. Make sure that the **Control Port** matches what's been entered on the server side. Select the WAN(s) that will be used for testing and enter the Servers WAN IP address. Once all of the options have been set, click the **Start Test** button.

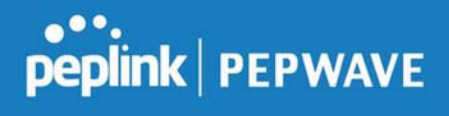

| peplink                              | Dashboard Setup Wizard                       | Network AP System Status |   | Apply Changes     |
|--------------------------------------|----------------------------------------------|--------------------------|---|-------------------|
| System                               |                                              |                          |   |                   |
| Admin Security     Firmware     Time | WAN Perform<br>Check your point-to-point WAN | mance Analysis           |   |                   |
| Schedule                             | Client Settings                              |                          |   |                   |
| Email Notification                   | Control Port                                 | 6000                     |   |                   |
| Event Log                            | Data Port                                    | 57280 - 57287            |   |                   |
| SNMP                                 | Туре                                         | • TCP O UDP              |   |                   |
| InControl                            | Direction                                    | Upload      Download     |   |                   |
| Configuration                        | Duration                                     | 20 seconds (5 - 600)     |   |                   |
| Feature Add-ons                      |                                              |                          |   |                   |
| Reboot                               | Data Streams                                 |                          |   |                   |
| rools                                | Local WAN Connection                         |                          |   | Remote IP Address |
| Ping                                 | 1 Not Used 🔻                                 |                          |   |                   |
| Traceroute                           | 2 Not Used 🔻                                 |                          |   |                   |
| Wake-on-LAN                          | 3 Not Used 🔻                                 |                          |   |                   |
| WAN Analysis                         | 4 Not Used                                   |                          | • |                   |
| Storage Manager                      | 5 Not Used 🔹                                 |                          |   |                   |
| Package Manager                      | 6 Not Used 🔻                                 |                          |   |                   |
|                                      | 7 Not Used                                   |                          | • |                   |
|                                      | 8 Not Used                                   |                          | • |                   |
|                                      |                                              | Start Test               |   |                   |

The test output will show the **Data Streams Parameters**, the **Throughput** as a graph, and the **Results**.

## peplink | PEPWAVE

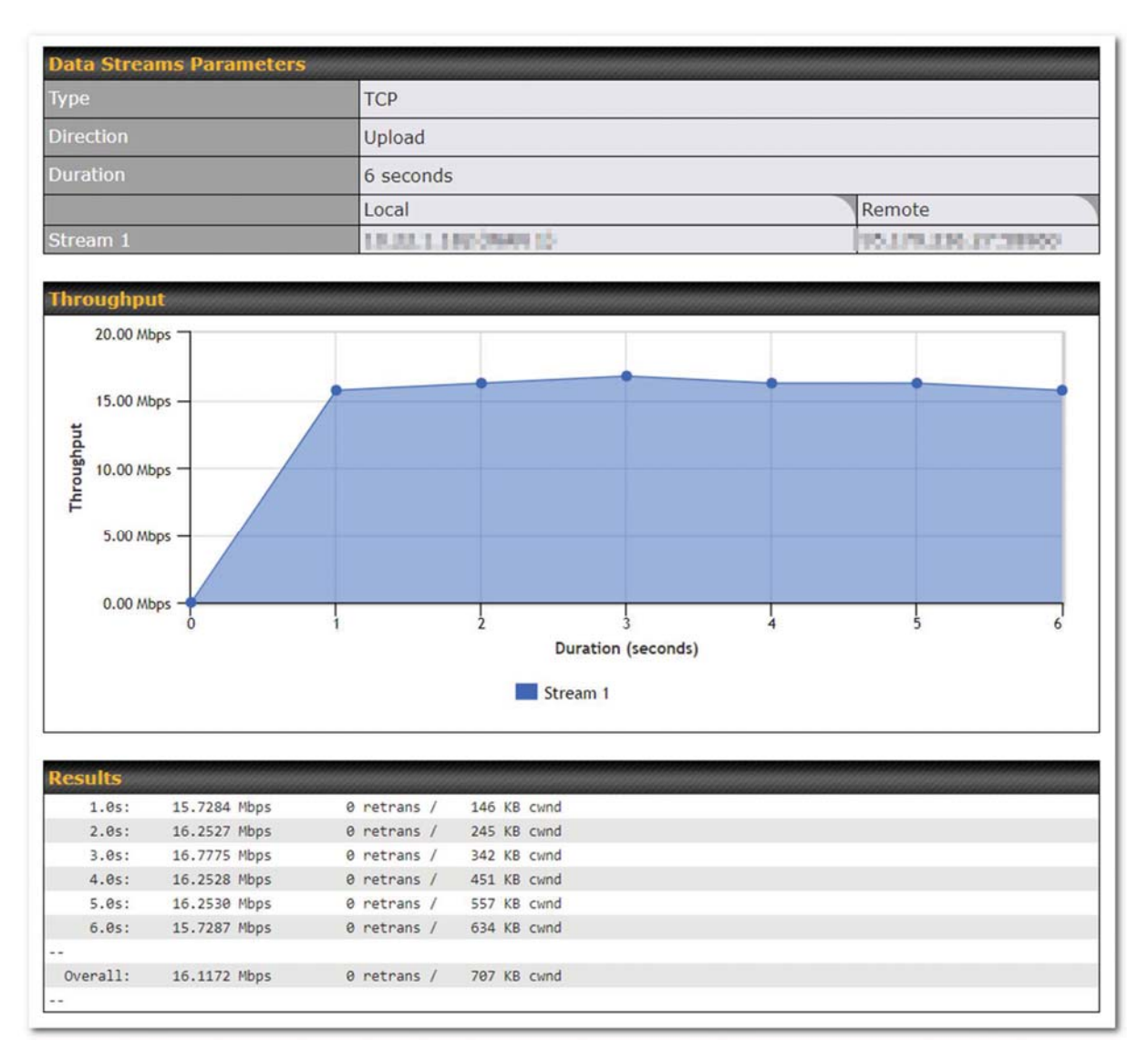

The test can be run again once it's complete by clicking the **Start** button or you can click **Close** and change the parameters for the test.

#### 11.7 CLI (Command Line) Support

The serial console connector on some Peplink Balance units is RJ-45. To access the serial console port, prepare a RJ-45 to DB-9 console cable. Connect the RJ-45 end to the unit's console port and the DB-9 end to a terminal's serial port. The port setting will be *115200,8N1*.

The serial console connector on other Peplink Balance units is a DB-9 male connector.

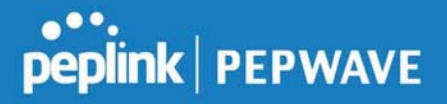

To access the serial console port, connect a null modem cable with a DB-9 connector on both ends to a terminal with the port setting of *115200,8N1*.

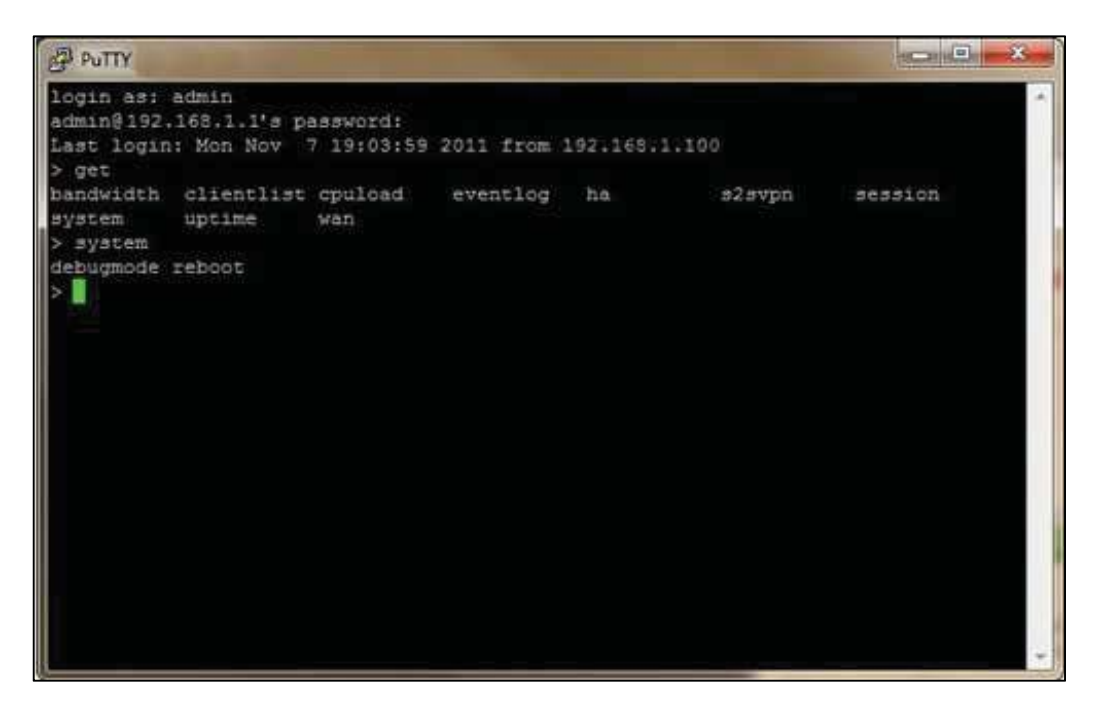

## 12 Status Tab

## 12.1 Status

#### 12.1.1 Device

System information is located at **Status>Device**.

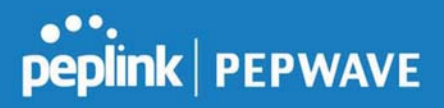

| System Information         |                                    |
|----------------------------|------------------------------------|
| Router Name                | Mediafast                          |
| Model                      | Peplink MediaFast 500              |
| Product Code               | MFA-500-B                          |
| Hardware Revision          | 2                                  |
| Serial Number              | 1828-2001-6204                     |
| Firmware                   | 8.0.0b03 build 2593                |
| PepVPN Version             | 8.0.0                              |
| Modem Support Version      | 1022 ( <u>Modem Support List</u> ) |
| Host Name                  | mediafast I III                    |
| Uptime                     | 54 days 23 hours 7 minutes         |
| System Time                | Wed Apr 17 14:08:23 BST 2019       |
| Content Filtering Database | Download (r20180514) Update        |
| Diagnostic Report          | Download                           |
| Remote Assistance          | Turn On                            |
|                            |                                    |
| MAC Address                | 10.56.                             |
| WAN 1                      | 10.56                              |
| WAN 2                      | 10.56                              |
|                            | 10.56                              |
|                            | 10.56                              |
| WAN 4                      |                                    |
| WAN 5                      | 10:50:                             |

# peplink PEPWAVE

|                      | System Information                                                                                      |
|----------------------|----------------------------------------------------------------------------------------------------|
| Router Name          | This is the name specified in the <b>Router Name</b> field located at <b>System&gt;Admin Security</b> . |
| Model                | This shows the model name and number of this device.                                                    |
| Hardware<br>Revision | This shows the hardware version of this device.                                                         |
| Serial Number        | This shows the serial number of this device.                                                            |
| Firmware             | This shows the firmware version this device is currently running.                                       |
| Uptime               | This shows the length of time since the device has been rebooted.                                       |
| System Time          | This shows the current system time.                                                                     |
| Diagnostic<br>Report | The <b>Download</b> link is for exporting a diagnostic report file required for system investigation.   |
| Remote<br>Assistance | Click <b>Turn on</b> to enable remote assistance.                                                       |

The second table shows the MAC address of each LAN/WAN interface connected.

#### Important Note

If you encounter issues and would like to contact the Peplink Support Team (http://www.peplink.com/contact/), please download the diagnostic report file and attach it along with a description of your issue. In Firmware 5.1 or before, the diagnostic report file can be obtained at **System>Reboot**.

#### **12.1.2 Active Sessions**

Information on active sessions can be found at Status>Active Sessions>Overview.

| Overview Search                  |                          |                   |
|----------------------------------|--------------------------|-------------------|
| Session data cantured within one | minute Pefresh           |                   |
| Session data captured within one | e minute. <u>Kerresn</u> |                   |
| Service                          | Inbound Sessions         | Outbound Sessions |
| DNS                              | 0                        | 51                |
| Facebook                         | 0                        | 1                 |
| Google                           | 0                        | 33                |
| Google Ads                       | 0                        | 5                 |
| HTTP                             | 0                        | 2                 |
| IPsec                            | 0                        | 2                 |
| QUIC                             | 0                        | 19                |
| SIP                              | 0                        | 8                 |
| SSH                              | 0                        | 3                 |
| SSL                              | 1                        | 136               |
| Skype                            | 0                        | 6                 |
| Spotify                          | 0                        | 4                 |
| Interface                        | Inbound Sessions         | Outbound Sessions |
| BT                               | 1                        | 360               |
| Virgin Media                     | 0                        | 0                 |
| WAN 3                            | 0                        | 0                 |
| WAN 4                            | 0                        | 6                 |
| hundred, other angle staffs      | 0                        | 2                 |
| The Part of                      | 0                        | 0                 |
|                                  |                          |                   |
|                                  | Ton Clients              |                   |
| Client IP Address                | Total Sessions           |                   |
| 10.22                            | 116                      |                   |
| 10.22                            | 90                       |                   |
| 172.1                            | 86                       |                   |
| 10.22                            | 83                       |                   |
|                                  |                          |                   |

This screen displays the number of sessions initiated by each application. Click on each service listing for additional information. This screen also indicates the number of sessions initiated by each WAN port. Finally, you can see which clients are initiating the most sessions.

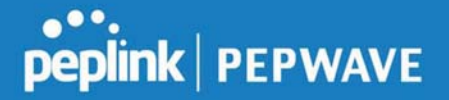

In addition, you can also perform a filtered search for specific sessions. You can filter by subnet, port, protocol, and interface. To perform a search, navigate to **Status>Active Sessions>Search**.

| IP / SUDI             |            | Source  | or Destination •   |              | / 255.255 | .255.255 (/32) 🔻          |           |
|-----------------------|------------|---------|--------------------|--------------|-----------|---------------------------|-----------|
| Port                  |            | Source  | or Destination 🔻   |              |           |                           |           |
| Protocol              | Service    | Spotify |                    | •            |           |                           |           |
| Interface             |            |         | т                  | 1 2 Virgin I | Modia     | WAN 2                     |           |
|                       |            |         | VAN 4<br>/PN       | Fight 1      | HK Net    | WAN 3     WAN 3     WAN 3 |           |
| Search                | 1          |         |                    |              |           |                           |           |
|                       | 1          |         |                    |              |           |                           |           |
| Outbour               | d          |         |                    |              |           |                           |           |
| Protocol              | Source IP  |         | Destination IP     | Service      | Interface |                           | Idle Time |
| ГСР                   | 10         | 58827   | 104.199.64.136:443 | SSL/Spotify  | BT        |                           | 00:00:09  |
| TCP                   | 10.        | 58828   | 104.199.64.136:443 | SSL/Spotify  | BT        |                           | 00:00:09  |
| TCP                   | 10.        | 58784   | 35.186.224.47:443  | SSL/Spotify  | BT        |                           | 00:00:10  |
| CP                    | 10.        | 65369   | 35.186.224.53:443  | SSL/Spotify  | BT        |                           | 00:00:29  |
| Total sea             | rched resu | ults: 4 |                    |              |           |                           |           |
|                       |            |         |                    |              |           |                           |           |
| Inbound               |            |         |                    |              |           |                           |           |
| rotocol               | Source IP  |         | Destination IP     | Service      | Interface |                           | Idle Time |
|                       |            |         |                    | NO SESSIONS  |           |                           |           |
| otal sea              | rched resu | ults: 0 |                    |              |           |                           |           |
|                       |            |         |                    |              |           |                           |           |
| AND THE WORLD'S AND A |            |         |                    |              |           |                           |           |
| Transit               | Source ID  |         | Dectination ID     | Sanuica      | Interface |                           | Idlo Timo |

This **Active Sessions** section displays the active inbound / outbound sessions of each WAN connection on the Peplink Balance. A filter is available to help sort out the active session information. Enter a keyword in the field or check one of the WAN connection boxes for filtering.

#### 12.1.3 Client List

The client list table is located at **Status>Client List**. It lists DHCP and online client IP addresses, names (retrieved from the DHCP reservation table or defined by users), current download and upload rate, and MAC address.

Clients can be imported into the DHCP reservation table by clicking the solution on

the right. Further update the record after the import by going to Network>LAN.

| Filt | ter            |         | <ul> <li>Online Clients Only</li> <li>DHCP Clients Only</li> </ul> |   |                  |                        |   |
|------|----------------|---------|--------------------------------------------------------------------|---|------------------|------------------------|---|
| Cli  | ent List       |         |                                                                    |   |                  |                        | 2 |
|      |                |         |                                                                    |   | Upload<br>(kbps) |                        |   |
| #    | 192.168.167.10 |         |                                                                    | 0 |                  | 0 10.56.56.56.56.58    | • |
| #    | 192.168.167.11 | U64-2-1 |                                                                    | 0 |                  | 0 00:50:56:99:49:1A    |   |
| 1    | 192,168,167,12 | U64-2-2 |                                                                    | 0 |                  | 0 10:56:56:58:58:58:75 |   |

If the PPTP server SpeedFusion<sup>™</sup>, or AP controller is enabled, you may see the corresponding connection name listed in the **Name** field.

#### 12.1.4 WINS Clients

The WINS client list table is located at Status>WINS Client.

| Name 🔺 | IP Address |
|--------|------------|
| UserA  | 10.9.2.1   |
| UserB  | 10.9.30.1  |
| UserC  | 10.9.2.4   |

The WINS client table lists the IP addresses and names of WINS clients. This option will only be available when you have enabled the WINS server The names of clients retrieved will be automatically matched into the Client List (see previous section). Click **Flush All** to flush all WINS client records.

#### 12.1.5 OSPF & RIPv2

Information on OSPF and RIPv2 routing setup can be found at Status>OSPF & RIPv2.

#### 12.1.6 MediaFast

To get details on storage and bandwidth usage, select Status>MediaFast.

# peplink | PEPWAVE

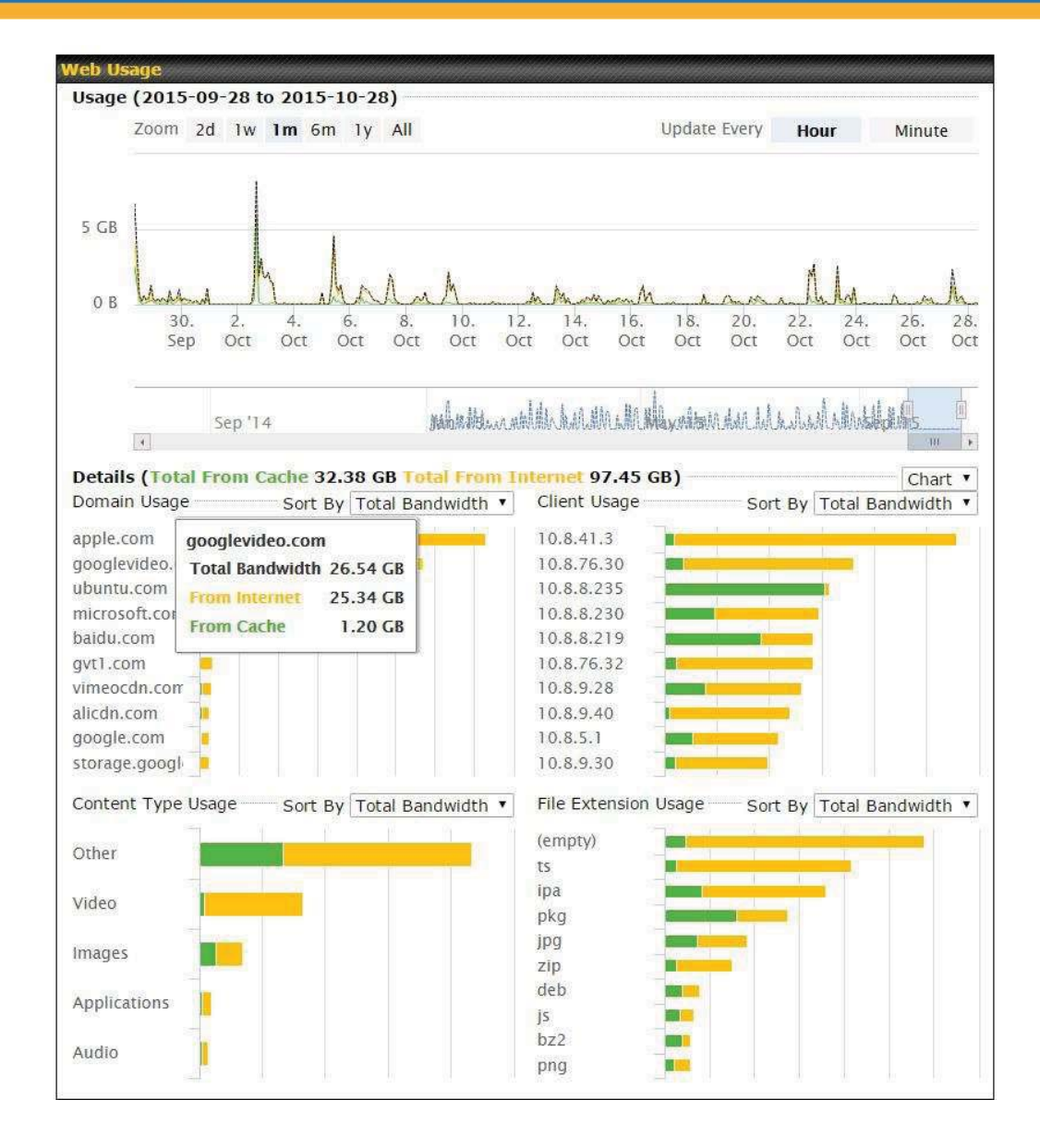

#### 12.1.7 SpeedFusion Status

Current SpeedFusion<sup>™</sup> status information is located at **Status>SpeedFusion<sup>™</sup>**. Details about SpeedFusion<sup>™</sup> connection peers appears as below:

| Pe  | pVPN with SpeedFusion - Remo | te Peer                       |                                                                                                    | Show all profiles |
|-----|------------------------------|-------------------------------|----------------------------------------------------------------------------------------------------|-------------------|
| Sei | arch                         |                               |                                                                                                    |                   |
| )   | Remote Peer 🔺                | Profile                       | Information                                                                                                    |                   |
| •   | MAX-BR1                      | Maria                         | NATONA SECTION DURING AND A PROPERTY OF A DECEMPENDED AND A DECEMPENDED AND A DECEMP |                   |
| •   | MAX-BR1-                     | prevent and shifts insert it. | POLINE DESCRIPTION                                                                                                    |                   |

Click on the corresponding peer name to explore the WAN connection(s) status and subnet information of each VPN peer.

| Remote Peer 🔺                      | Profile |          |     | Information |            |           |          |      |
|------------------------------------|---------|----------|-----|-------------|------------|-----------|----------|------|
| <ul> <li>FFFC-FFFC-FFFC</li> </ul> | FH      |          |     | 192.168.77  | .0/24      |           |          | -    |
| WAN 1                              | Rx:     | < 1 kbps | Tx: | < 1 kbps    | Drop rate: | 0.0 pkt/s | Latency: | 1 ms |
| WAN 2                              | Rx:     | < 1 kbps | Tx: | < 1 kbps    | Drop rate: | 0.0 pkt/s | Latency: | 1 ms |
| WAN 3                              | Rx:     | < 1 kbps | Tx: | < 1 kbps    | Drop rate: | 0.0 pkt/s | Latency: | 1 ms |
| Total                              | Rx:     | < 1 kbps | Tx: | 1.1 kbps    | Drop rate: | 0.0 pkt/s |          |      |
| ▼ 3ED2-3ED2- 3ED2                  | 380-5 - | NO NAT   |     | 192.168.3.0 | )/24       |           | (iii)    | -    |
| WAN 1                              | Rx:     | < 1 kbps | Tx: | < 1 kbps    | Drop rate: | 0.0 pkt/s | Latency: | 4 ms |
| WAN 2                              | Rx:     | < 1 kbps | Tx: | < 1 kbps    | Drop rate: | 0.0 pkt/s | Latency: | 4 ms |
| WAN 3                              | Rx:     | < 1 kbps | Tx: | < 1 kbps    | Drop rate: | 0.0 pkt/s | Latency: | 4 ms |
| Total                              | Rx:     | 1.6 kbps | Tx: | < 1 kbps    | Drop rate: | 0.0 pkt/s |          |      |

Click the **use** button for a chart displaying real-time throughput, latency, and droprate information for each WAN connection.

# peplink | PEPWAVE

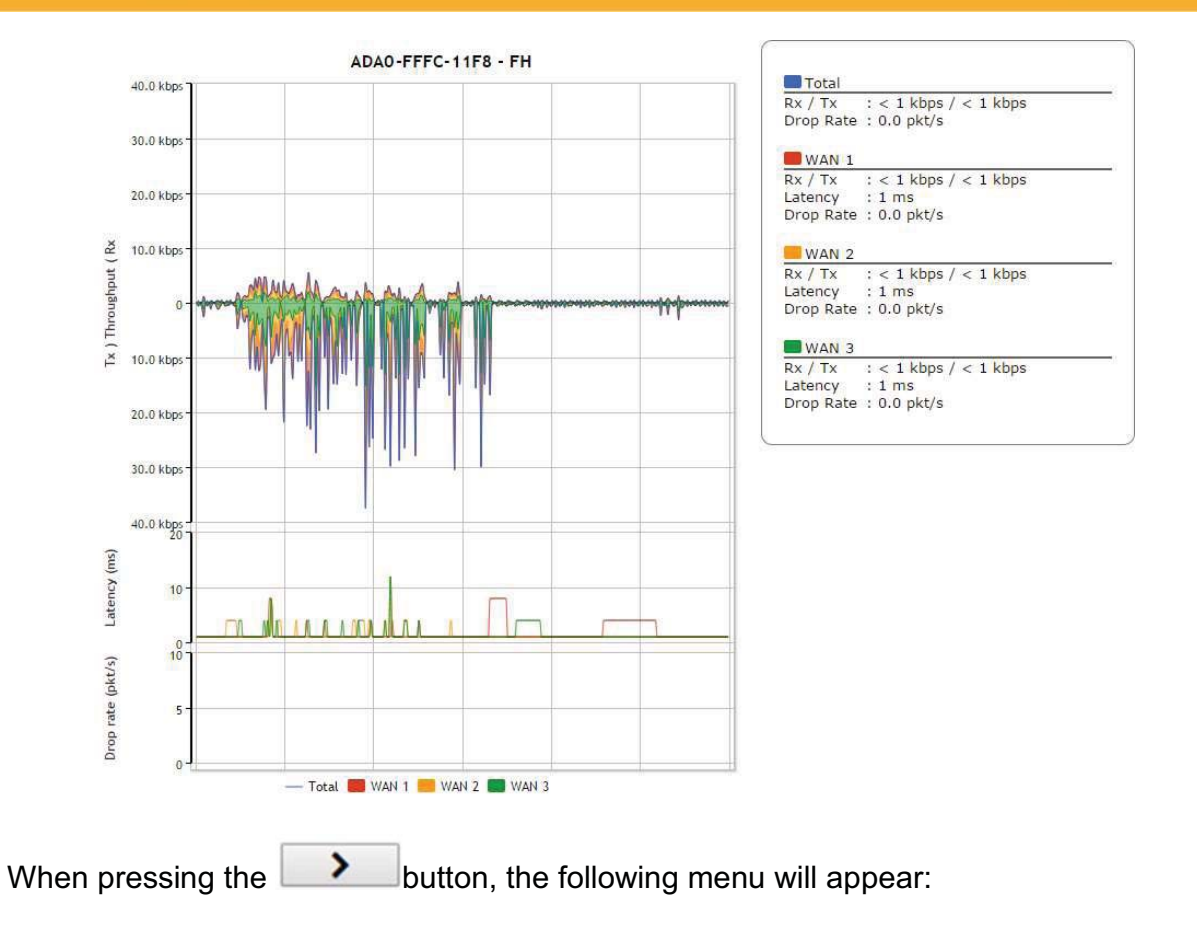

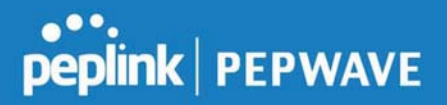

| Ind Port<br>kbps Loss rate: 0.0 pkt/s Latency: 18 ms<br>available - WAN disabled<br>available - WAN disabled<br>e - link failure, no data received<br>e - link failure, no data received<br>available - WAN down<br>kbps Loss rate: 0.0 pkt/s                                                       |
|----------------------------------------------------------------------------------------------------|
| Ind Port<br>kbps Loss rate: 0.0 pkt/s Latency: 18 ms<br>available - WAN disabled<br>available - WAN disabled<br>= - link failure, no data received<br>= - link failure, no data received<br>available - WAN down<br>kbps Loss rate: 0.0 pkt/s                                                       |
| Ind Port<br>kbps Loss rate: 0.0 pkt/s Latency: 18 ms<br>available - WAN disabled<br>available - WAN disabled<br>e - link failure, no data received<br>e - link failure, no data received<br>available - WAN down<br>kbps Loss rate: 0.0 pkt/s                                                       |
| Ind Port<br>kbps Loss rate: 0.0 pkt/s Latency: 18 ms<br>ivailable - WAN disabled<br>available - WAN disabled<br>e - link failure, no data received<br>e - link failure, no data received<br>available - WAN down<br>kbps Loss rate: 0.0 pkt/s                                                       |
| Ind Port<br>kbps Loss rate: 0.0 pkt/s Latency: 18 ms<br>available - WAN disabled<br>available - WAN disabled<br>e - link failure, no data received<br>e - link failure, no data received<br>available - WAN down<br>kbps Loss rate: 0.0 pkt/s                                                       |
| Ind Port<br>kbps Loss rate: 0.0 pkt/s Latency: 18 ms<br>available - WAN disabled<br>available - WAN disabled<br>e - link failure, no data received<br>e - link failure, no data received<br>available - WAN down<br>kbps Loss rate: 0.0 pkt/s                                                       |
| Ind Port<br>kbps Loss rate: 0.0 pkt/s Latency: 18 ms<br>available - WAN disabled<br>available - WAN disabled<br>e - link failure, no data received<br>e - link failure, no data received<br>available - WAN down<br>kbps Loss rate: 0.0 pkt/s                                                       |
| Ind Port<br>kbps Loss rate: 0.0 pkt/s Latency: 18 ms<br>available - WAN disabled<br>available - WAN disabled<br>e - link failure, no data received<br>e - link failure, no data received<br>available - WAN down<br>kbps Loss rate: 0.0 pkt/s                                                       |
| nd Port<br>kbps Loss rate: 0.0 pkt/s Latency: 18 ms<br>available - WAN disabled<br>available - WAN disabled<br>e - link failure, no data received<br>e - link failure, no data received<br>available - WAN down<br>kbps Loss rate: 0.0 pkt/s                                                        |
| nd Port<br>kbps Loss rate: 0.0 pkt/s Latency: 18 ms<br>available - WAN disabled<br>available - WAN disabled<br>e - link failure, no data received<br>e - link failure, no data received<br>available - WAN down<br>kbps Loss rate: 0.0 pkt/s                                                        |
| kbps       Loss rate:       0.0 pkt/s       Latency:       18 ms         available - WAN disabled         available - WAN disabled         e - link failure, no data received         e - link failure, no data received         available - WAN down         kbps       Loss rate:       0.0 pkt/s |
| e - Inik Faiture, no data received<br>available - WAN down<br>kbps Loss rate: 0.0 pkt/s                                                                                                    |
| kbps Loss rate: 0.0 pkt/s                                                                                                    |
|                                                                                                    |
|                                                                                                    |
| (                                                                                                    |
|                                                                                                    |
|                                                                                                    |
| Ctart                                                                                                    |
| Start                                                                                                    |
|                                                                                                    |

The **connection information** shows the details of the selected PepVPN profile, consisting of the Profile name, **Router ID**, **Router Name** and **Serial Number** of the remote router

Advanced features for the PepVPN profile will also be shown when the **More Information** checkbox is selected.

The **WAN statistics** show information about the local and remote WAN connections (when **show Remote connections**) is selected.

The available details are **WAN Name**, **IP address** and **port** used for the Speedfusion connection. **Rx and Tx rates**, **Loss rate and Latency**.

Connections can be temporarily disabled by sliding the switch button next to a WAN connection to the

https://www.peplink.com

Copyright @ 2019 Peplink

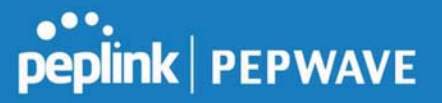

left.

The wan-to-wan connection disabled by the switch is temporary and will be re-enabled after 15 minutes without any action.

This can be used when testing the PepVPN speed between two locations to see if there is interference or network congestion between certain WAN connections.

| WAN Statistics     |      |               |               |                   |                    |       |
|--------------------|------|---------------|---------------|-------------------|--------------------|-------|
| Remote Connections | 🗷 Sh | ow remote cor | nections      |                   |                    |       |
| WAN Label          | • w/ | AN Name 🔍 I   | P Address and | Port              |                    |       |
| BT                 |      |               |               |                   |                    |       |
| C NAN              | Rx:  | < 1 kbps TX   | <: < 1 kb     | ps Loss rate:     | 0.0 pkt/s Latency: | 17 ms |
| Virgin Media       |      |               | Not ava       | ilable - WAN disa | abled              |       |

The PepVPN test configuration allows to configure and perform throughput tests. THis is usually done after the initial installation of the routers and in case there are problems with aggregation.

| PepVPN Test Config | uration              | 2     |
|--------------------|----------------------|-------|
| Туре               | • TCP O UDP          |       |
| Streams            | 4 •                  |       |
| Direction          | Upload O Download    | Start |
| Duration           | 20 seconds (5 - 600) |       |

Press the Start button to perform throughput test according to the configured options.

If TCP is selected, 4 parallel streams will be generated to get the optimal results by default. This can be customized by selecting a different value of streams. Using more streams will typically get better results if the latency of the tunnel is high.

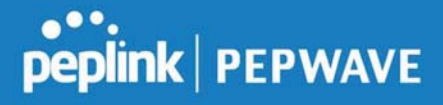

|           | and the second second | 1000 |            |         | and a |      | 1211 | the second |
|-----------|-----------------------|------|------------|---------|-------|------|------|------------|
| epvpn To  | est Resul             | ts   | 0111111111 |         |       |      |      |            |
| 1.0s:     | 14.6724               | Mbps | 0          | retrans | /     | 323  | KB   | cwnd       |
| 2.0s:     | 15.1620               | Mbps | 0          | retrans | 1     | 416  | КВ   | cwnd       |
| 3.0s:     | 15.2438               | Mbps | 0          | retrans | 1     | 513  | КΒ   | cwnd       |
| 4.0s:     | 16.2522               | Mbps | 0          | retrans | 1     | 609  | KB   | cwnd       |
| 5.0s:     | 14.6811               | Mbps | 0          | retrans | /     | 699  | КВ   | cwnd       |
| 6.0s:     | 15.2058               | Mbps | 0          | retrans | 1     | 804  | KB   | cwnd       |
| 7.0s:     | 15.7294               | Mbps | 0          | retrans | 1     | 935  | КΒ   | cwnd       |
| 8.05:     | 15.2053               | Mbps | 0          | retrans | 1     | 1024 | KB   | cwnd       |
| 9.0s:     | 15.6881               | Mbps | 0          | retrans | /     | 1045 | KB   | cwnd       |
| 10.0s:    | 14.7147               | Mbps | 0          | retrans | 1     | 1045 | КВ   | cwnd       |
|           |                       |      |            |         |       |      |      |            |
| Stream 1: | 4.0414                | Mbps | 0          | retrans | /     | 254  | KB   | cwnd       |
| Stream 2: | 4.2783                | Mbps | 0          | retrans | /     | 253  | KB   | cwnd       |
| Stream 3: | 2.8789                | Mbps | 0          | retrans | 1     | 285  | КВ   | cwnd       |
| Stream 4: | 4.1534                | Mbps | 0          | retrans | 1     | 253  | КΒ   | cwnd       |
|           |                       |      |            |         |       |      |      |            |
| Overall:  | 15.3520               | Mbps | 0          | retrans | /     | 1045 | КВ   | cwnd       |
|           |                       |      |            |         |       |      |      |            |
| TEST DONE |                       |      |            |         |       |      |      |            |
|           |                       |      |            |         |       |      |      |            |

## 12.1.8 Event Log

Event log information is located at **Status>Event Log**.

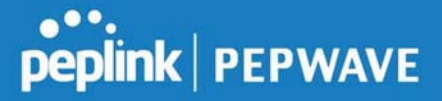

#### **Device Event Log**

| Device Event Lo | g ContentHub Event Log                                                                                                    |
|-----------------|----------------------------------------------------------------------------------------------------|
| Device Event Lo | og 🖉 Auto Refres                                                                                                    |
| Apr 17 14:54:52 | Specificatory, Milleren for each controllines for Math. 48(), 40(4) (co.(312)-7460-40(4)) (co.(3-1)-0-0004)                                                                                                    |
| Apr 17 14:39:44 | NyamiNamin' tracké menyamin'ny menyamin'ny menyamin'ny fisikana amin' (aravenin' analasin' langanana.                                                                                                    |
| Apr 17 09:12:42 | Nyaketin Mangan ayalkat                                                                                                    |
| Apr 17 09:07:33 | skoleten. Hannade mela anderies tetitakani bezen/in/Control 3 ing over-in/Delingarishit.com                                                                                                    |
| Apr 16 10:01:13 | Specification: approximate planeters, Appl, and Std Appl Appl |
| Apr 16 10:00:23 | Sector's Theorem append                                                                                                    |
| Apr 16 09:59:04 | Restman Designs, spaties                                                                                                    |
| Apr 16 09:58:57 | total regar bade deconstat (Deated)                                                                                                    |
| Apr 16 09:57:10 | Specificante aplaticitado aos (Mar. 2010, 2010), as antis at \$5,700() decomposited from pathon-pacif(\$15 income<br>d proves (200 linear-defected)).                                                                                                    |
| Apr 16 09:57:04 | Nysters: thanpes applied                                                                                                    |
| Apr 16 09:56:16 | Wala biselikeep. An equilate for "Web'strocking DB is resolution.                                                                                                    |
| Apr 16 09:56:15 | Non-Distance: LAB-rep1-rep1-rep1-rep1-rep1-rep1-rep1-rep1                                                                                                    |
| Apr 16 09:56:15 | Specification: LAB-HET-HER (LAB-HET-HER, SCIENT) - ARTICLARIZY - ARCHITECTURE (Inc. 1994) - LAB (L - 1994) (1994<br>Independential)                                                                                                    |
| Apr 16 09:56:13 | Select: Therein applied                                                                                                    |
| Apr 16 09:54:41 | alabeler anderer (a.l. 22.1. a.la) juger maneralial                                                                                                    |
| Apr 16 09:50:28 | Reactives LAR-RETOR EAR-RETOR ACCESS-REPORT OF CONSIGNATION STREET                                                                                                    |
| Apr 16 09:50:28 | SpaceDisector aplateationes (Marches Attac, as and a stat. Prof. Strict) inducted in particular (Pril Second<br>More).                                                                                                    |

The log section displays a list of events that have taken place on the Peplink Balance unit. Check **Auto Refresh** to refresh log entries automatically. Click the **Clear Log** button to clear the log.

#### **IPsec Event Log**

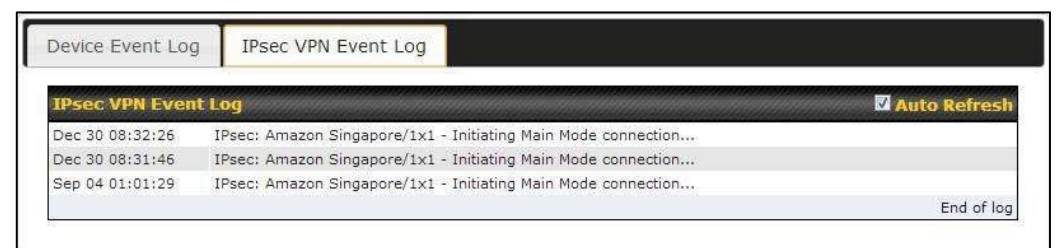

This section displays a list of events that have taken place within an IPsec VPN connection. Check the box next to **Auto Refresh** and the log will be refreshed automatically. For an AP event log, navigate to **AP>Info**.

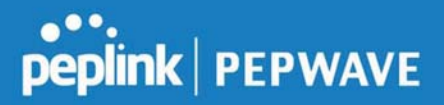

## 12.2 Bandwidth

This section shows the bandwidth usage statistics, located at **Status>Bandwidth**. Bandwidth usage at the LAN while the device is switched off (e.g., LAN bypass) is neither recorded nor shown.

#### 12.2.1 Real-Time

The **Data transferred since installation** table indicates how much network traffic has been processed by the device since the first bootup. The **Data transferred since last reboot** table indicates how much network traffic has been processed by the device since the last bootup.

| Data transferred since installati          | n (Sun Oct 10 05:! | 56:02 PST 2010) | )       |          |                |
|--------------------------------------------|--------------------|-----------------|---------|----------|----------------|
|                                            |                    | Downloa         | nd      | Upload   | Total          |
| All WAN Connections                        |                    | 216.68 0        | ЗB      | 91.70 GB | 308.38 GB      |
| Data transferred since last rebo           | ot                 |                 |         |          | [ Hide Details |
|                                            |                    | Downloa         | nd      | Upload   | Total          |
| All WAN Connections                        |                    | 0.74 0          | ЗB      | 0.63 GB  | 1.37 GB        |
| WAN1                                       |                    | 0.67 0          | ЗB      | 0.61 GB  | 1.28 GB        |
| WAN2                                       |                    | 0.07 0          | GВ      | 0.02 GB  | 0.09 GB        |
| Aggregated Transfer<br>24.41 Mbps Download |                    |                 |         |          |                |
| Upload                                     |                    |                 |         |          |                |
| 19.53 Mbps                                 |                    |                 | 12      |          |                |
| 14.65 Mbps                                 |                    |                 |         |          |                |
| 9.77 Mbps                                  |                    |                 |         |          |                |
| 4.88 Mbps                                  | 1                  |                 |         | 1        | 1              |
| Manhah                                     | When has           | a. An under     | ML      | MLM      | and Ann        |
| Avg: 🦊 0.99 Mbps 👔 0.12 N                  | bps 🛛 Peak: 🜷      | 21.78 Mbps 👕 0  | .67 Mbp | os       | Stacked 🔲      |
|                                            |                    | Downloa         | ıd      | Upload   | Total          |
| Overall                                    |                    | 61 kb           | ps      | 75 kbps  | 136 kbps       |

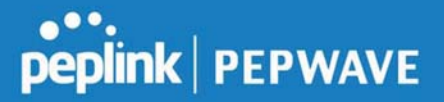

#### 12.2.2 Hourly

This page shows the hourly bandwidth usage for all WAN connections, with the option of viewing each individual connection. Select the desired connection to check from the drop-down menu.

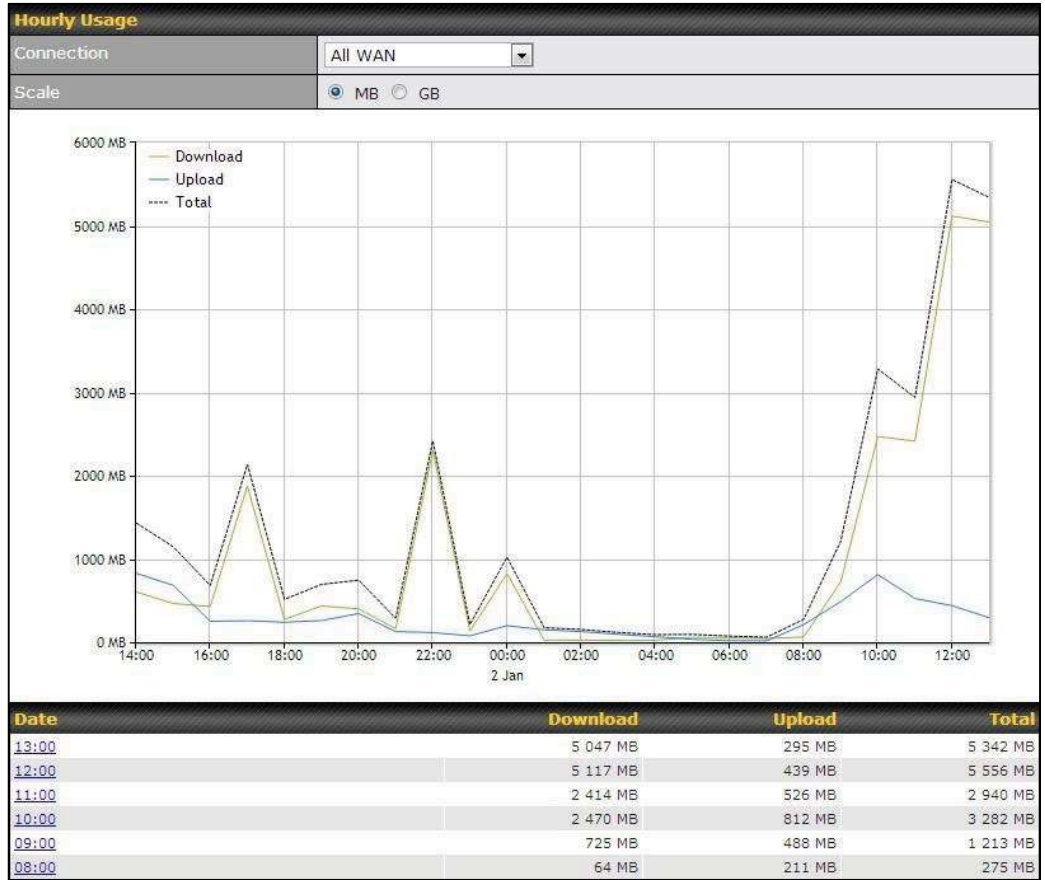

#### 12.2.3 Daily

This page shows the daily bandwidth usage for all WAN connections, with the option of viewing each individual connection.

Select the connection to check from the drop-down menu. If you have enabled the **Bandwidth Monitoring** feature as shown in **Section 13.4**, the **Current Billing Cycle** table for that WAN connection will be displayed.

Click on a date to view the client bandwidth usage of that specific date. This feature is not available if you have selected to view the bandwidth usage of only a particular WAN connection. The scale of the graph can be set to display megabytes (**MB**) or gigabytes (**GB**).

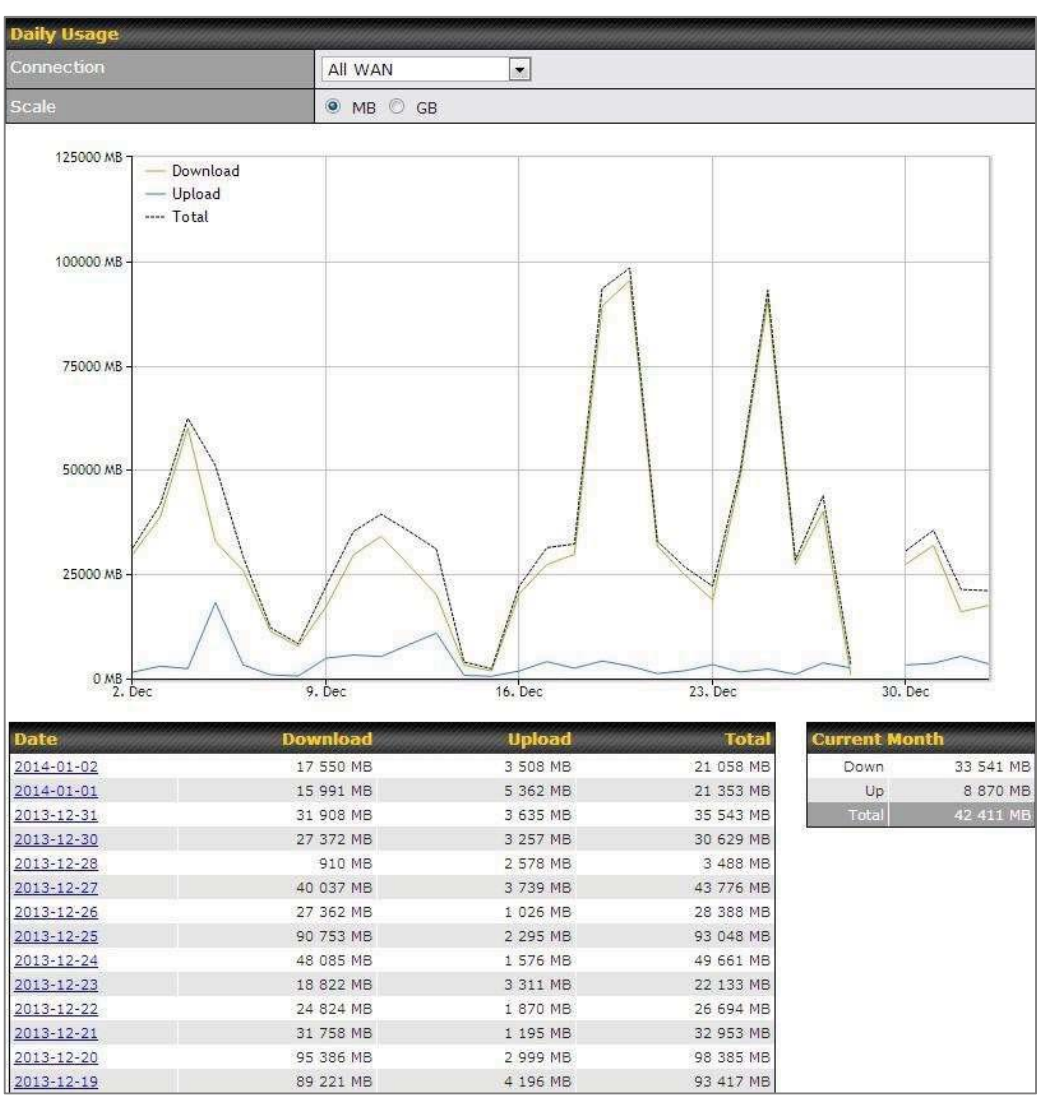

Status

# peplink | PEPWAVE

# peplink | PEPWAVE

#### Peplink Balance User Manual

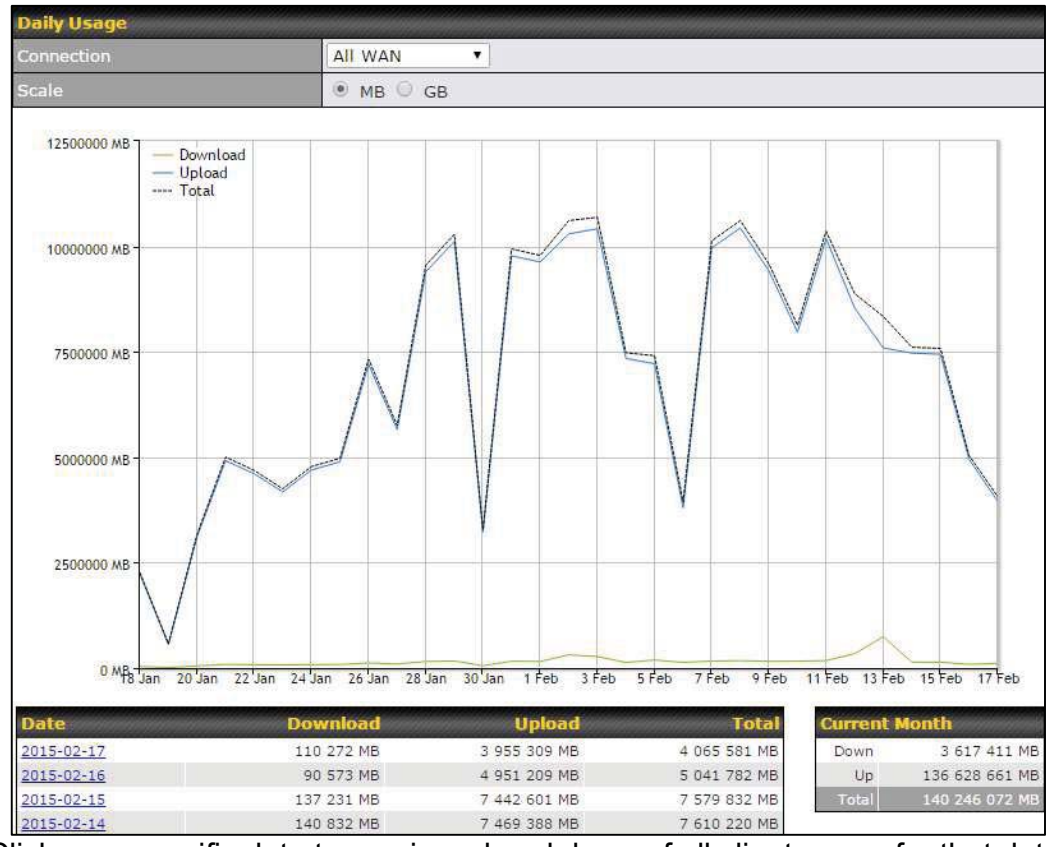

Click on a specific date to receive a breakdown of all client usage for that date.

|                | Client Bandwidth U | sage (2015-02- | 15)             |                 |
|----------------|--------------------|----------------|-----------------|-----------------|
| IP Address     | Туре               | Download       | Upload          | Total 🔻         |
| 192.168.168.15 | LAN Client         | 7 972.69 MB    | 1 217 122.81 MB | 1 225 095.50 MB |
| 192.168.168.14 | LAN Client         | 7 432.25 MB    | 1 197 380.53 MB | 1 204 812.79 MB |
| 192.168.168.22 | LAN Client         | 5 676.90 MB    | 617 109.49 MB   | 622 786.39 MB   |
| 192.168.168.21 | LAN Client         | 5 693.38 MB    | 615 629.07 MB   | 621 322,46 MB   |
| 192.168.168.12 | LAN Client         | 2 156.79 MB    | 339 779.46 MB   | 341 936.25 MB   |
| 192.168.168.16 | LAN Client         | 2 107.10 MB    | 333 980.14 MB   | 336 087.23 MB   |
| 192.168.168.18 | LAN Client         | 16.75 MB       | 9.50 MB         | 26.25 MB        |
| 192,168,167.14 | LAN Client         | 4.74 MB        | 8.35 MB         | 13.09 MB        |
| 192.168.167.13 | LAN Client         | 4.73 MB        | 8.35 MB         | 13.08 MB        |
| 192.168.168.19 | LAN Client         | 0.02 MB        | 0.02 MB         | 0.03 MB         |
| 192.168.168.20 | LAN Client         | 0.00 MB        | 0.00 MB         | 0.00 MB         |
| 192.168.168.11 | LAN Client         | 0.00 MB        | 0.00 MB         | 0.00 MB         |

#### 12.2.4 Monthly

This page shows the monthly bandwidth usage for each WAN connection. If you have

enabled **Bandwidth Monitoring** feature as shown in **Section 13.4**, you can check the usage of each particular connection and view the information by **Billing Cycle** or by **Calendar Month**.

Click the first two rows to view the client bandwidth usage in the last two months. This feature is not available if you have chosen to view the bandwidth of an individual WAN connection. The scale of the graph can be set to display megabytes (**MB**) or gigabytes (**GB**).

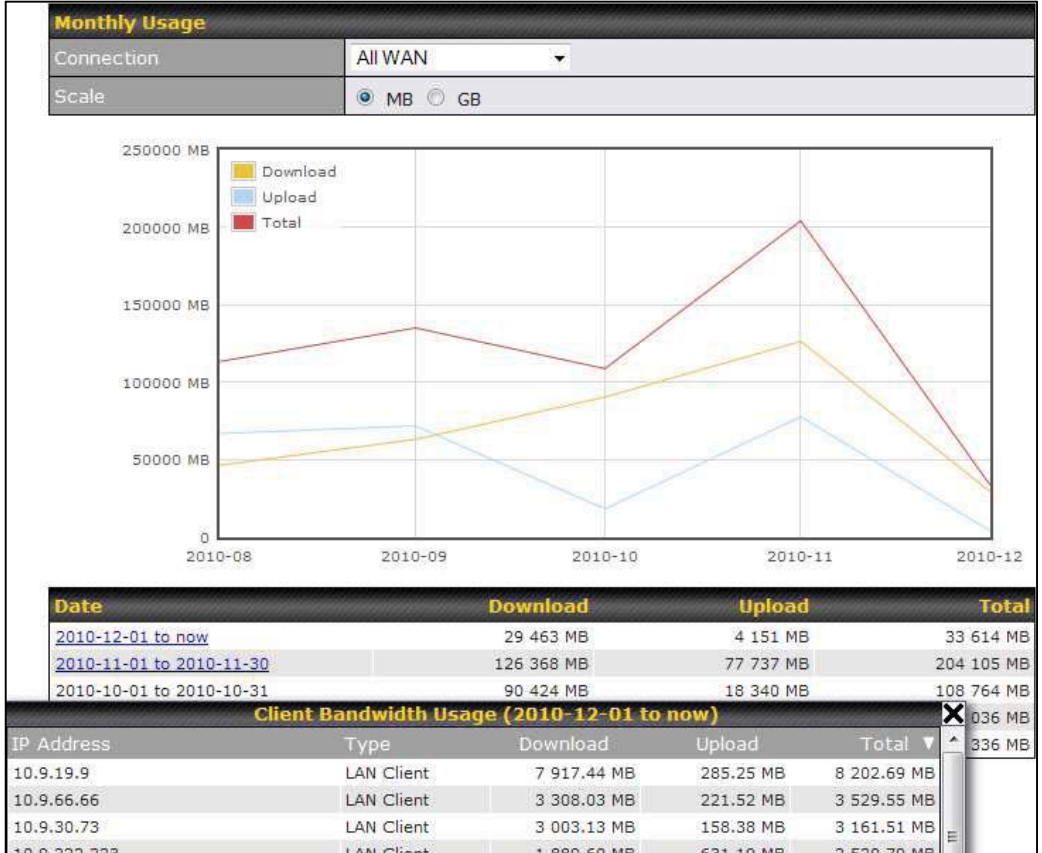

Click on a specific month to receive a breakdown of all client usage for that month.

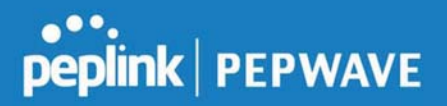

## Appendix A. Restoration of Factory Defaults

To restore the factory default settings on a Peplink Balance unit, perform the following: **For Balance models with a reset button:** 

- 1. Locate the reset button on the Peplink Balance unit.
- 2. With a paperclip, press and keep the reset button pressed.

Note: There is a dual function to the reset button.

Hold for 5-10 seconds for admin password reset (green status light starts blinking)

Hold for approximately 20 seconds for factory reset ( all WAN/LAN port lights start blinking)

#### For Balance/MediaFast models with an LCD menu:

• Use the buttons on front panel to control the LCD menu to go to **Maintenance>Factory Defaults**, and then choose **Yes** to confirm.

Afterwards, the factory default settings will be restored.

#### Important Note

All user settings will be lost after restoring the factory default settings. Regular backup of configuration parameters is strongly recommended.

## Appendix B. Routing under DHCP, Static IP, and PPPoE

The information in this appendix applies only to situations where the Peplink Balance operates a WAN connection under DHCP, Static IP, or PPPoE.

## B.1 Routing Via Network Address Translation (NAT)

When the Peplink Balance is operating under NAT mode, the source IP addresses of outgoing IP packets are translated to the WAN IP address of the Peplink Balance. With NAT, all LAN devices share the same WAN IP address to access the Internet (i.e., the WAN IP address of the Peplink Balance).

Operating the Peplink Balance in NAT mode requires only one WAN (Internet) IP address. In addition, operating in NAT mode also has security advantages because LAN devices are hidden behind the Peplink Balance. They are not directly accessible from the Internet and hence less vulnerable to attacks.

The following figure shows the packet flow in NAT mode:

## peplink | PEPWAVE

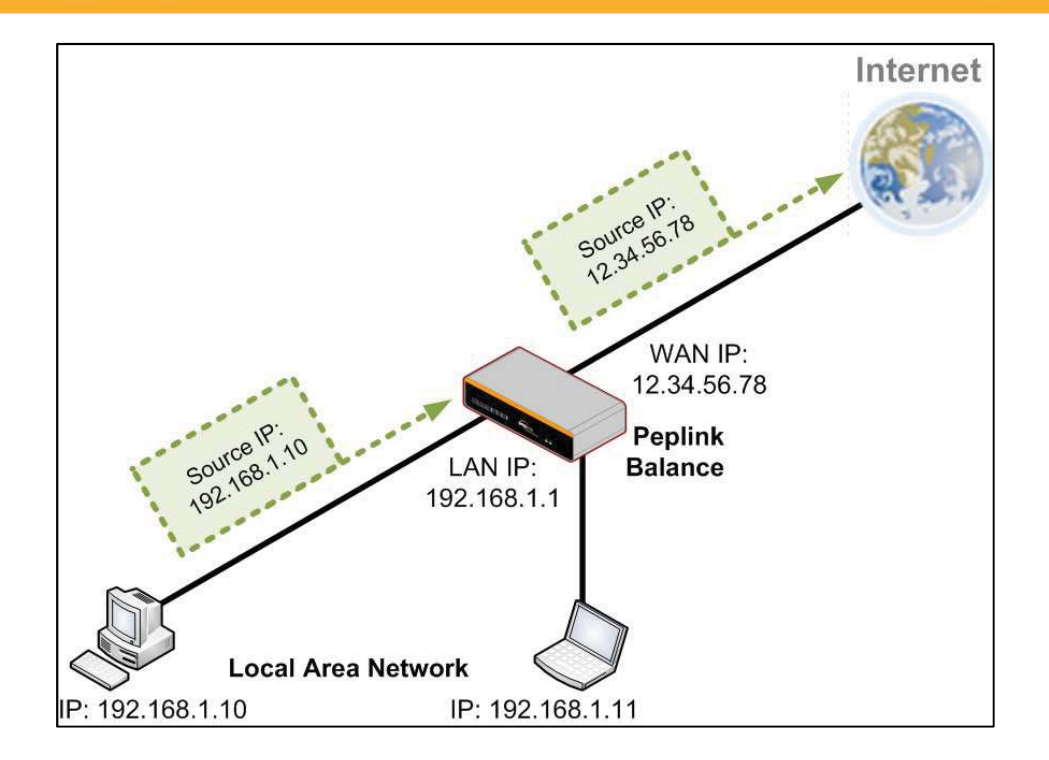

## B.2 Routing Via IP Forwarding

When the Peplink Balance is operating under IP forwarding mode, the IP addresses of IP packets are unchanged; the Peplink Balance forwards both inbound and outbound IP packets without changing their IP addresses.

The following figure shows the packet flow in IP forwarding mode:

## peplink | PEPWAVE

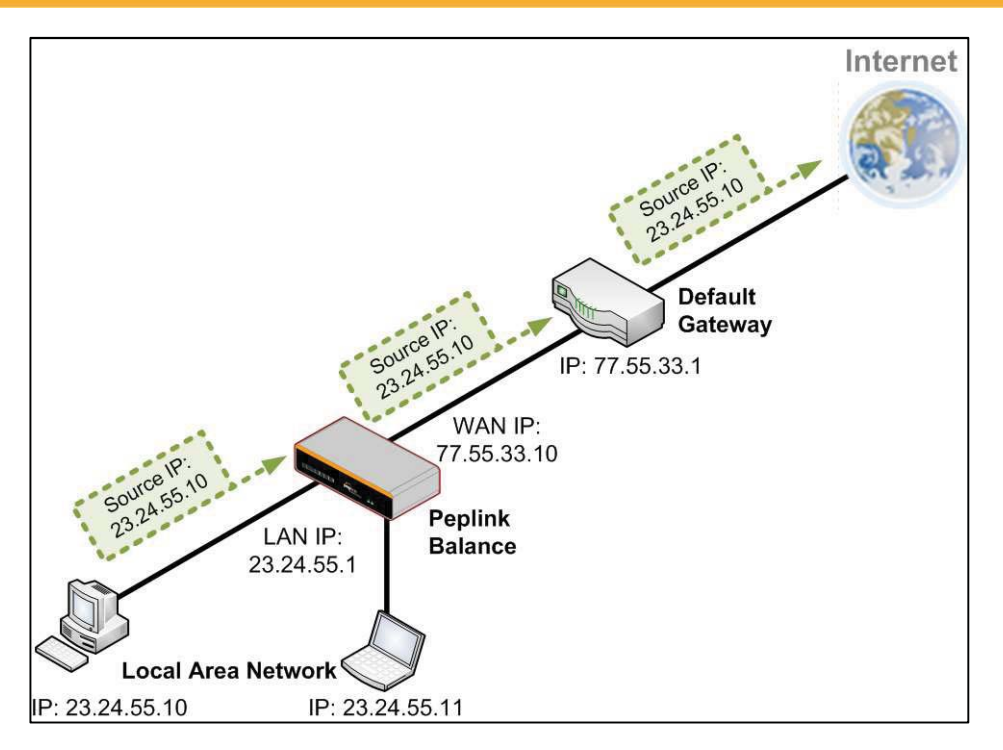

## Appendix C. Case Studies

## **MPLS Alternative**

Our SpeedFusion enabled routers can be used to bond multiple low-cost/commodity Internet connections to replace an expensive managed business Internet connection, private leased line, MPLS, and frame relay without sacrificing reliability and availability.

Belows are typical deployment for using our Balance routers to replace expensive MPLS connection with commodity connections, such as ADSL, 3G, and 4G LTE links.

Special features of Balance 580: have high availability capability Special features of Balance 2500: have high availability capability and capable of connecting to optical fiber based LAN through SFP+ connector

Our WAN-bonding routers which comprise our Balance series and MediaFast series are capable of connecting multiple devices, and end users' networks to the Internet through multiple Internet connections.

Our MediaFast series routers have been helping students at many education institutions to enjoy uninterrupted learning

## **Option 1: MPLS Supplement**

## peplink | PEPWAVE

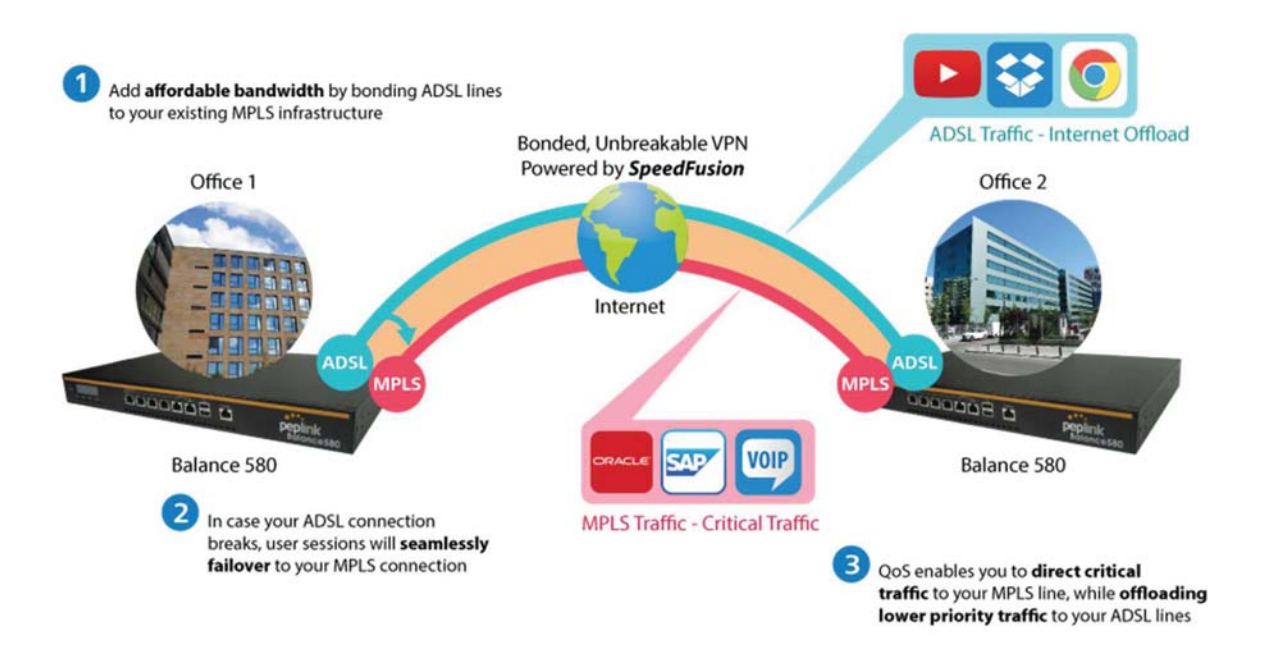

Affordably increase your bandwidth by adding commodity ADSL links to your MPLS connection. SpeedFusion technology bonds all your connections together, enabling session-persistent, user-transparent hot failover. QoS support, bandwidth control, and traffic prioritization gives you total control over your network.

## peplink | PEPWAVE

#### **Option 2: MPLS Alternative** Branch Office 2 Choose a topology that suits your needs: Head Office Hub-and-Spoke: Complete control Mesh: Maximum bandwidth efficiency ADSL ADSL ANDE Balance 580 Bonded, Unbreakable VPN Powered by SpeedFusion **Remote Branch Office** Balance 1350 Internet Head office combines bandwidth from fiber-optic Internet (FiOS) service to provide high throughput and reliability ADS Branch offices are able to combine the bandwidth of ADSL, cellular, and VSAT lines to achieve MPLS MAX HD4 reliability at a fraction of the cost.

Achieve faster speeds and greater reliability while paying only 20% of MPLS costs by connecting multiple ADSL, 3G, and 4G LTE links. Choose a topology that suits your requirements: a hub-and-spoke topology maximizes control over your network, while a meshed topology can reduce your bandwidth overhead by enabling your devices to form Unbreakable VPN connections directly with each other.

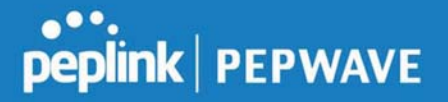

Here is an example of to supplement of existing Multi-Office MPLS network with DSL bonding through SpeedFusion using a Balance 580 at the headquarters and Balance 210/310 at branch offices.

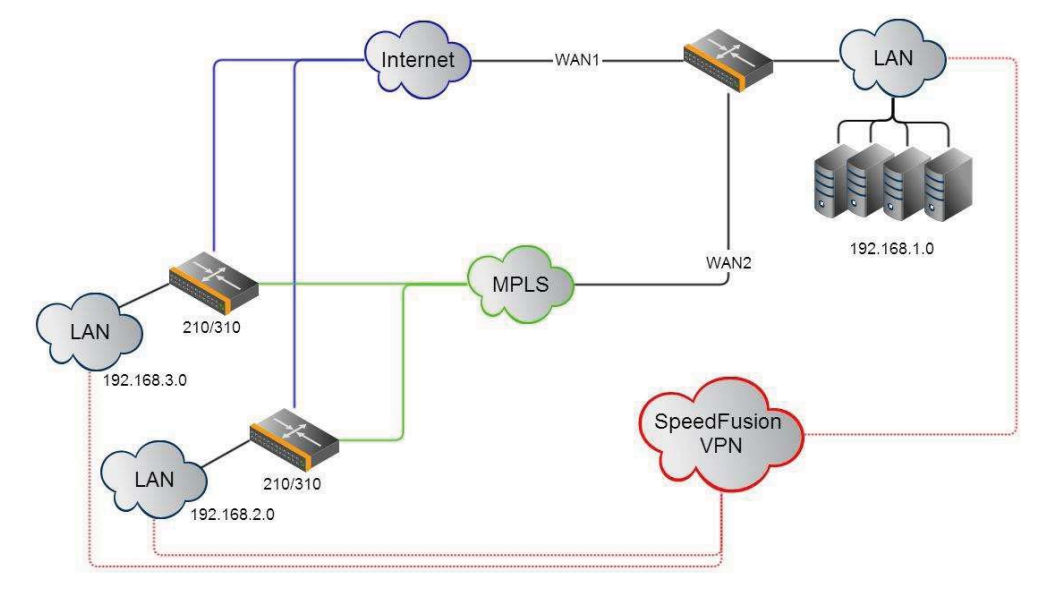

#### **Environment:**

- This organization has one head office with and two branch offices, with most of the crucial information stored in a server room at the head office.
- They are connecting the offices together using a managed MPLS Solution. However, the MPLS Network is operating at capacity and upgrading the links is cost prohibitive.
- As the organization grows, it needs a cost-efficient way to to add more bandwidth to its wide area network.
- Internet access at the remote sites is sent via a web proxy at head office for corporate web filtering compliance.

#### **Requirement:**

- User sessions need to remain uninterrupted
- More bandwidth is required at the head office location for direct internet access.

#### **Recommended Solution:**

- Form a SpeedFusion tunnel between the branch offices and head office to bond the MPLS and additional DSL lines.
- SpeedFusion allows for hot failover, maintaining a persistent session while switching connections.
- The DSLs at head office can be used for direct internet access providing lots of cheap internet bandwidth.
- Head office can use outbound policies to send internet traffic out over the DSLs and only use the MPLS connection for speedfusion, freeing up bandwidth.

Copyright @ 2019 Peplink

Devices Deployed: Balance 210, Balance 310, Balance 580

## **Harrington Industrial Plastics**

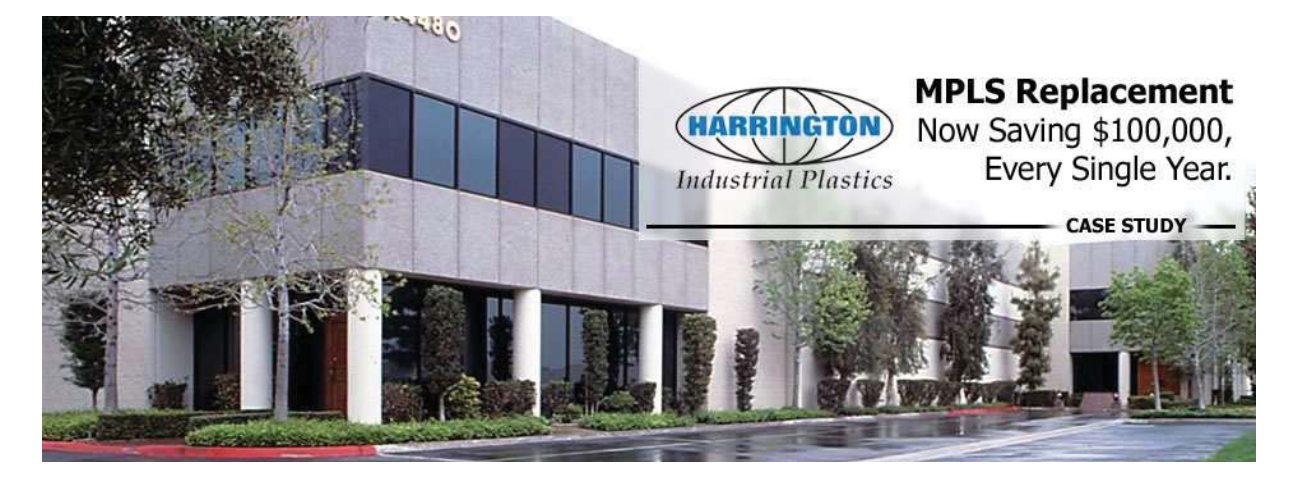

#### Overview

Harrington Plastics, the US's largest industrial plastics distributor, was looking to upgrade its network equipment. Harrington's team came across Peplink and started thinking about MPLS alternatives. By choosing Peplink, they saved a fortune on upgrades and ended up with yearly savings of up to \$100,000.

#### **Requirements**

- Zero network outages
- Flexible resilience options
- Cost-effective solution

#### Solution

- Peplink Balance 1350
- Peplink Balance 380
- Unbreakable VPN

#### **Benefits**

- Extreme savings of \$100,000 per year
- 4x the bandwidth

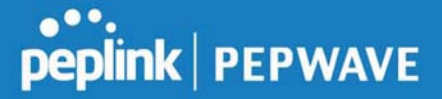

- Seamless hardware failover
- Highly available network due to WAN diversity
- Highly cost-effective compared to competing solutions
- Easy resilience achieved by adding 4G USB modems

#### **Time For An Upgrade**

Harrington Industrial Plastics decided it was time to upgrade its network equipment. Its existing solution used redundant MPLS for site-to-site traffic and broadband connections for Internet access. Harrington is the US's largest distributor of industrial plastics piping, serving all industries with corrosive and high-purity applications. It requires peak performance at all times in order to serve its large customer base and 43 busy branches.

#### **Quick Deployment and Unbreakable Connectivity**

In evaluating an upgrade to its network infrastructure, it was only natural that Harrington settled on the best in the industry — Peplink. Peplink partner Frontier Computer Corporation was chosen to help design and deploy the solution. Since Peplink gear is so easy to configure and install, Harrington was able to design, prototype and roll out the entire solution to the corporate headquarters and all 43 branches within just one year.

## peplink | PEPWAVE

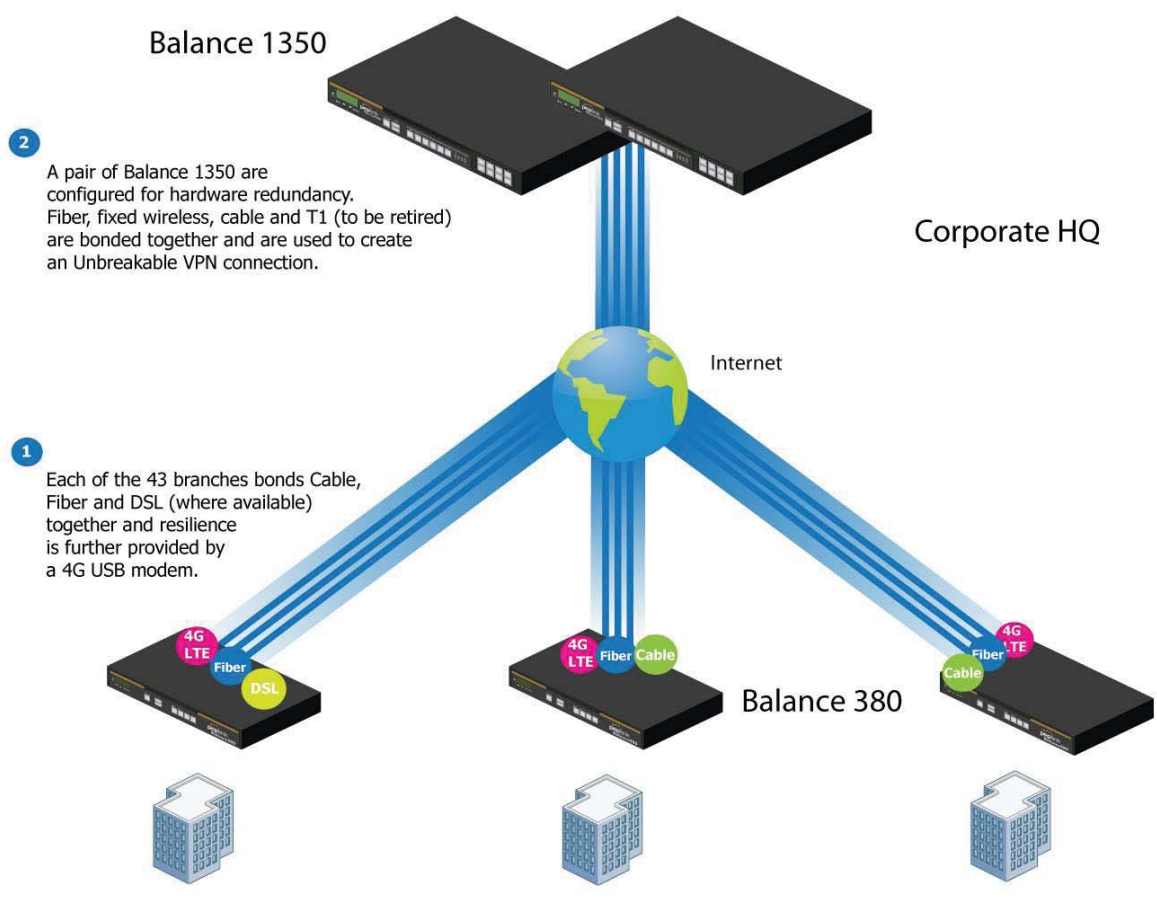

## 43x branches

The corporate office houses a pair of redundant Balance 1350s for hardware resilience. Served by 4 separate links from multiple service providers, the network's chance of an outage is practically zero. All 43 branches are now equipped with a fleet of Balance 380s, bonding a combination of DSL, cable and fiber-optic links together with an additional 4G USB modem for added resilience. These work together to create an Unbreakable VPN connection to the Balance 1350s at the corporate office, connecting the final dot.

#### Dependable, Resilient Networking that's also Very Budget-friendly

## peplink | PEPWAVE

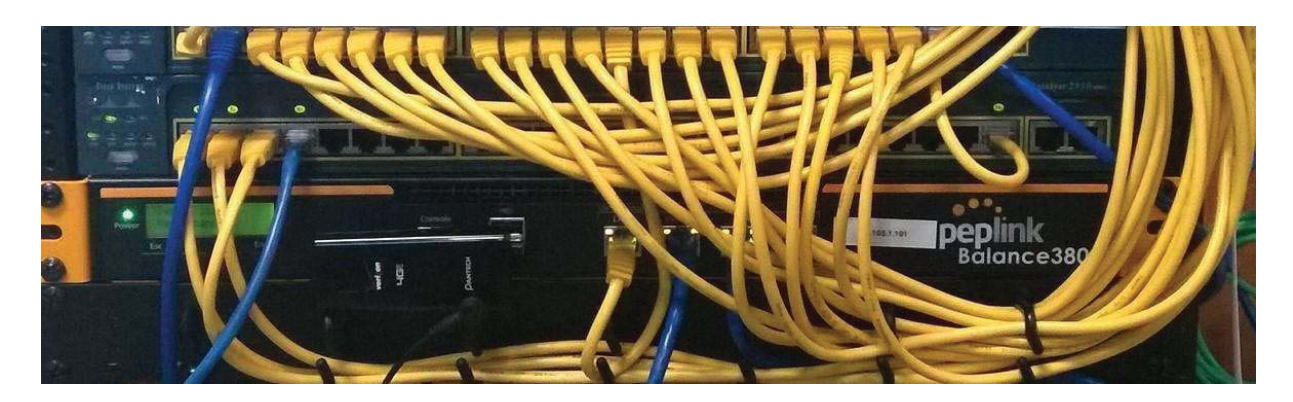

Harrington Industrial Plastics couldn't be happier. They now benefit from an extremely reliable and cost-effective network. Supplying additional resilience is as easy as plugging in a 4G USB modem. Where the MPLS 768kb deployed previously had cost them \$192000 a year for all 40 sites, their new solution is now only costing them \$92000. Their total bandwidth has been bumped from 36 Mbps to 138 Mbps.

## PLUSS

Peplink + Citrix + VoIP Adds Up to Fast, Cost-Effective WAN for Pluss

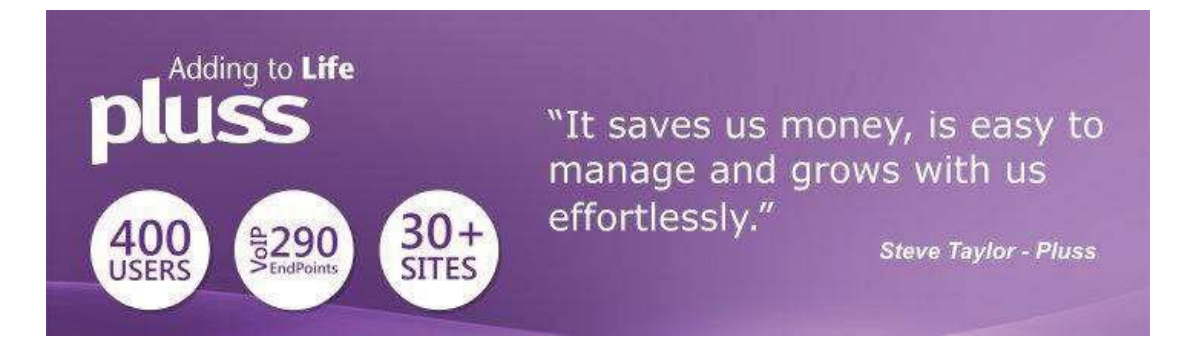

A Peplink customer since 2006, Pluss is a social enterprise that each year makes gainful employment a reality for more than 5000 disabled and disadvantaged UK citizens. With 37 locations and 300+ active users, Pluss makes heavy use of its WAN infrastructure, which until recently was built on managed MPLS lines.

Hoping to cut expenses and, if possible, boost performance at the same time, Steve Taylor, IT Manager at Pluss, set out to find a solution that would allow Pluss to replace costly MPLS service with a commodity alternative, such as DSL or EFM.

Steve found the solution Pluss needed in Peplink products, especially the Balance series of high-performance enterprise routers and SpeedFusion bonding technology.

Pluss now powers its entire WAN infrastructure with simple-to-install, highly reliable, and cost-effective Peplink gear, which allows it to aggregate DSL and other commodity connections and replace expensive leased lines.

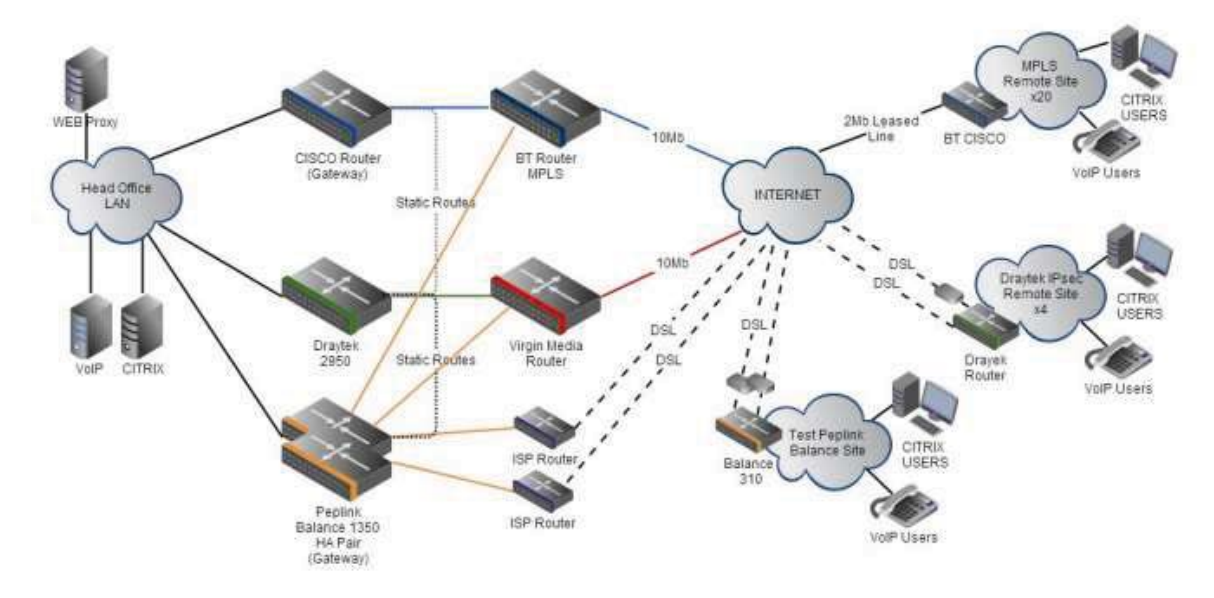

## Colégio Next - Enabling eLearning

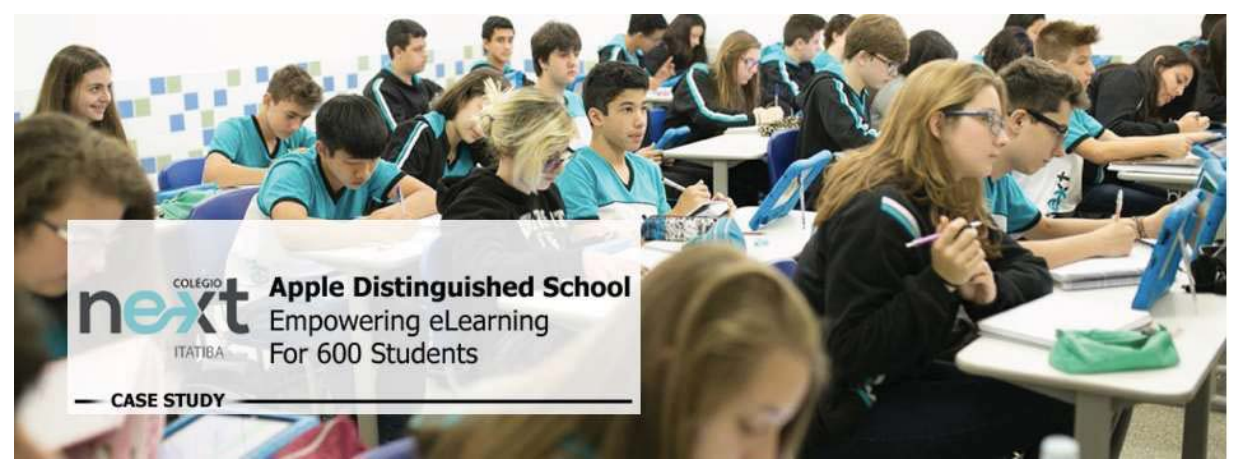

Colégio Next, a recognized Apple Distinguished School - deploys over 500 iPads to its 600 students as a teaching and learning tool.

Despite being equipped with iPads, teachers and students alike were not making use of them. The reason for this was because of the slow network access speeds. Apps would

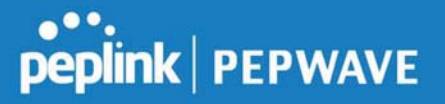

not download and course contents were inaccessible. Often, having more than a couple students connected to the same Wi-Fi access point was enough to bring it to its knees.

Colégio Next needed a unique solution, so they contacted Peplink.

Requirements

- Solve network congestion problem caused by 600 students over rural Internet connections
- Wi-Fi that can handle 50+ users per classroom
- An affordable network infrastructure that can provide simultaneous access to mediarich educational content

#### Solution

- Peplink MediaFast
- Multi-WAN Content-caching router, tailor-made for Education networking.
- AP One 300M
- Enterprise grade AP, 5GHz Wi-Fi, up to 60 concurrent users.

#### Benefits

- Instant, simultaneous access to media-rich educational content for 500+ iPads
- Wi-Fi connection stability for 50+ users per classroom, not achievable by other tested equipment
- Teachers, students and guests can be assigned access priority to available bandwidth, further preventing congestion
- iOS updates (often 2GB size) no longer congest the network as they are downloaded only once, cached on the MediaFast and then distributed to all iOS devices
- AP Controller makes MAC Address Filtering easy. Students are assigned to designated APs by their devices' MAC Address in order to prevent saturating any single AP.
- Flawless iPad AirPlay mirroring at all times
- iPads are used all day, reaching their full potential with a fast and stable network all the time
- Students are far more engaged and teachers rely on their iPads all day

# peplink | PEPWAVE

#### Peplink Balance User Manual

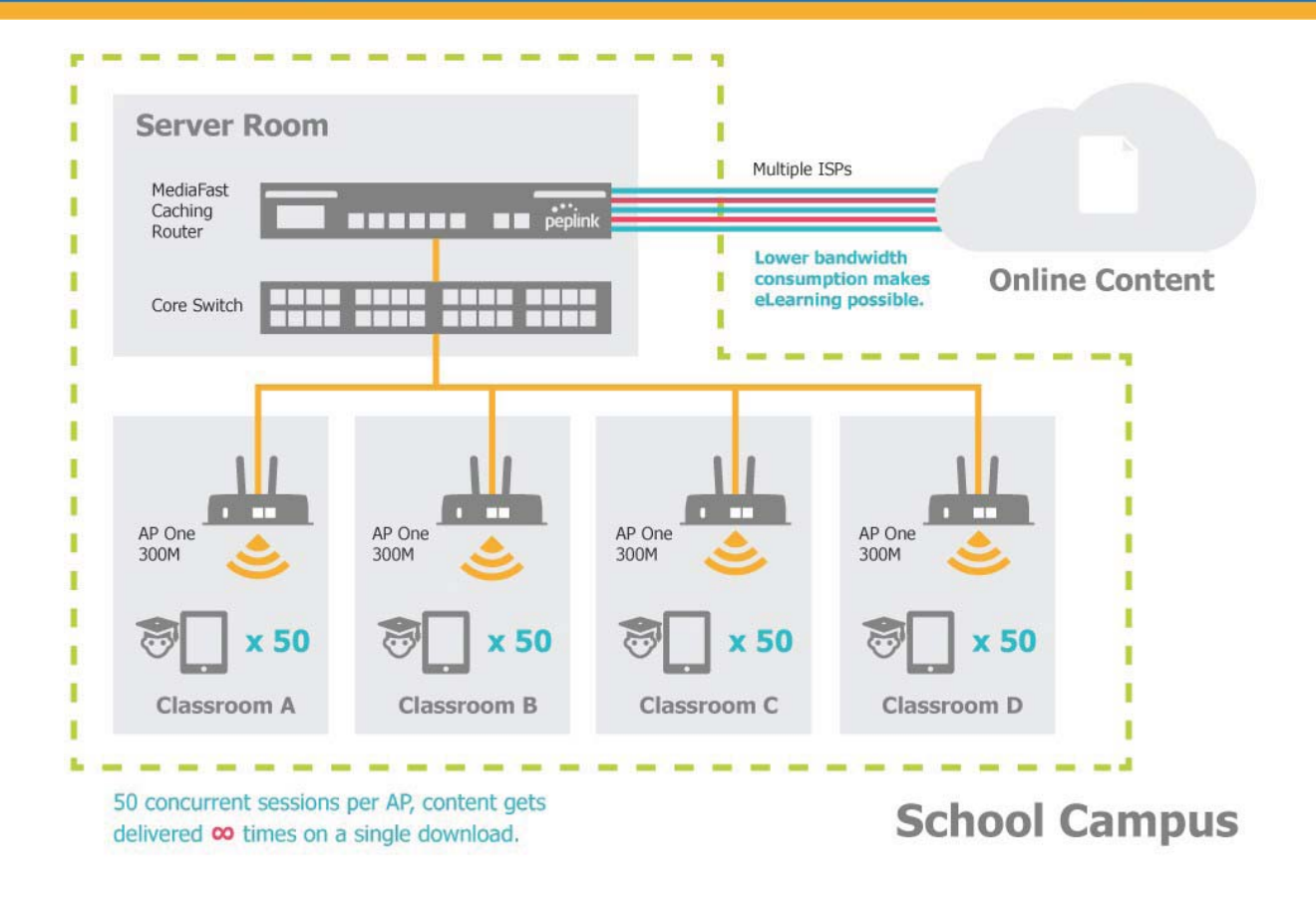

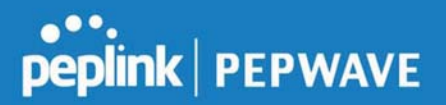

## **Performance Optimization**

#### Scenario

In this scenario, email and web browsing are the two main Internet services used by LAN users.

The mail server is external to the network. The connections are ADSL (WAN1, with slow uplink and fast downlink) and Metro Ethernet (WAN2, symmetric).

#### Solution

For optimal performance with this configuration, individually set the WAN load balance according to the characteristics of each service.

- Web browsing mainly downloads data; sending e-mails mainly consumes upload bandwidth.
- Both connections offer good download speeds; WAN2 offers good upload speeds.
- Define WAN1 and WAN2's inbound and outbound bandwidths to be 30M/2M and 50M/50M, respectively. This will ensure that outbound traffic is more likely to be routed through WAN2.
- For HTTP, set the weight to 3:4.
- For SMTP, set the weight to 1:8, such that users will have a greater chance to be routed via WAN2 when sending e-mail.

## Maintaining the Same IP Address Throughout a Session

#### Scenario

Some IP address-sensitive websites (for example, Internet banking) use both client IP address and cookie matching for session identification. Since load balancing uses different IP addresses, the session is dropped when a mismatched IP is detected, resulting in frequent interruptions while visiting such sites.

#### Solution

Make use of the persistence functionality of the Peplink Balance. With persistence configured and the **By Destination** option selected, the Peplink Balance will use a consistent WAN connection for source-destination pairs of IP addresses, preventing sessions from being dropped.

With persistence configured and the option **By Source** is selected, the Peplink Balance uses a consistent WAN connection for same-source IP addresses. This option offers higher application compatibility but may inhibit the load balancing function unless there are many clients using the Internet.

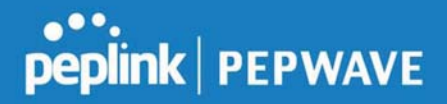

#### Settings

Set persistence in at Advanced>Outbound Policy.

Click **Add Rule**, select **HTTP** (TCP port 80) for web service, and select **Persistence**. Click **Save** and then **Apply Changes**, located at the top right corner, to complete the process.

|                                      | HTTP Persistence               |
|--------------------------------------|--------------------------------|
| Enable                               |                                |
| Source                               | Any 🔻                          |
| Destination                          | Any •                          |
| Protocol                             | ⑦         TCP ▼ ← HTTP ▼       |
| Port *                               | Single Port ▼ Port: 80         |
| Algorithm                            | Persistence                    |
| Persistence Mode                     | 💿 💿 By Source 🖲 By Destination |
| Load Distribution                    | Auto O Custom                  |
| Terminate Sessions on Li<br>Recovery | k 🕐 🗆 Enable                   |
|                                      |                                |
|                                      | Save Cancel                    |

A network administrator can use the traceroute utility to manually analyze the connection path of a particular WAN connection.

## Bypassing the Firewall to Access Hosts on LAN

#### Scenario

There are times when remote access to computers on the LAN is desirable; for example, when hosting web sites, online businesses, FTP download and upload areas, etc. In such cases, it may be appropriate to create an inbound NAT mapping for the network to allow some hosts on the LAN to be accessible from outside of the firewall.

#### Solution

The web admin interface can be used to add an inbound NAT mapping to a host and to bind the host to the WAN connection(s) of your choice. To begin, navigate to **Network>NAT Mappings**.

In this example, the host with an IP address of 192.168.1.102 is bound to 10.90.0.75 of WAN1:

https://www.peplink.com

Copyright @ 2019 Peplink

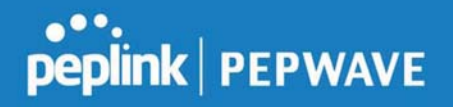

| LAN Client(s)     | 0 | IP Address 🔻                                                          |                           |
|-------------------|---|-----------------------------------------------------------------------|---------------------------|
| Address           | 0 | 192.168.1.102                                                         |                           |
| Inbound Mappings  | 0 | Connection / Inbound IP Add                                           | ress(es)                  |
|                   |   | WAN 2<br>WAN 3<br>WAN 4<br>WAN 5<br>WAN 6<br>WAN 7<br>Mobile Internet |                           |
| Outbound Mappings | 0 | Connection / Outbound IP Ad                                           | Idross                    |
|                   |   | WAN 1                                                                 | 10.90.0.75 (Interface IP) |
|                   |   | WAN 2                                                                 | 10.90.0.76 (Interface IP) |
|                   |   | WAN 3                                                                 | Interface IP 🔻            |
|                   |   | WAN 4                                                                 | Interface IP              |
|                   |   | WAN 5                                                                 | Interface IP              |
|                   |   | WAN 6                                                                 | Interface IP 🔹            |
|                   |   | WAN 7                                                                 | Interface IP              |
|                   |   | Mobile Internet                                                       | Interface IP              |

Save Cancel

Click **Save** and then **Apply Changes**, located at the top right corner, to complete the process.

#### **Inbound Access Restriction**

#### Scenario

A firewall is required in order to protect the network from potential hacker attacks and other Internet security threats.

#### Solution

Firewall functionality is built into the Peplink Balance. By default, inbound access is unrestricted. Enabling a basic level of protection involves setting up firewall rules. For example, in order to protect your private network from external access, you can set up a firewall rule between the Internet and your private network. To do so, navigate to **Network>Firewall>Access Rules**. Then click the **Add Rule** button in the **Inbound Firewall Rules** table and change the settings according to the following screenshot:

| New Firewall Rule |                                                    |                             |  |
|-------------------|----------------------------------------------------|-----------------------------|--|
| Rule Name         | Inbound Firewall Rule Excel                        | Inbound Firewall Rule Excel |  |
| Enable            | 8                                                  |                             |  |
| WAN Connection    | Any                                                |                             |  |
| Protocol          | ⑦ TCP ▼ ← HTTP ▼                                   |                             |  |
| Source            | Any Address  Any Port                              |                             |  |
| Destination       | Any Address       Single Port       Port:       80 |                             |  |
| Action            | 🕐 🖲 Allow 🔾 Deny                                   |                             |  |
| Event Logging     | Enable                                             |                             |  |

After the fields have been entered as in the screenshot, click **Save** to add the rule. Afterwards, change the default inbound rule to **Deny** by clicking the **default** rule in the **Inbound Firewall Rules** table. Click **Apply Changes** on the top right corner to complete the process.

## **Outbound Access Restriction**

#### Scenario

For security reasons, it may be appropriate to restrict outbound access. For example, you may want to prevent LAN users from using ftp to transfer files to and from the Internet. This can easily be achieved by setting up an outbound firewall rule with the Peplink Balance.

#### Solution

To setup a firewall between the Internet and private network for outbound access, navigate to **Network>Firewall>Access Rules**. Click the **Add Rule** button in the **Outbound Firewall Rules** table, and then adjust settings according the screenshot:

| Rule Name     |   | No FTP access                      |
|---------------|---|------------------------------------|
| Enable        |   | 2                                  |
| Protocol      | ? | TCP •                              |
| Source        | ? | Any Address  Any Port              |
| Destination   | ? | Any Address  Single Port  Port: 21 |
| Action        | ? | O Allow    Deny                    |
| Event Logging | ? |                                    |

After the fields have been entered as in the screenshot, click **Save** to add the rule. Click **Apply Changes** on the top right corner to complete the process.

## Appendix D. Troubleshooting

#### Problem 1

Outbound load is only distributed over one WAN connection. **Solution** 

Outbound load balancing can only be distribute traffic evenly between available WAN connections if many outbound connections are made. If there is only one user on the LAN and only one download session is made from his/her browser, the WAN connections cannot be fully utilized.

For a single user, download management applications are recommended. The applications can split a file into pieces and download the pieces simultaneously. Examples include: DownThemAll (Firefox Extension), iGetter (Mac), etc.

If the outbound traffic is going across the SpeedFusion<sup>™</sup> tunnel, (i.e., transferring a file to a VPN peer) the bandwidth of all WAN connections will be bonded. In this case, all bandwidth will be utilized and a file will be transferred across all available WAN connections.

For additional details, please refer to this FAQ:

https://forum.peplink.com/t/speed-test-tool-for-combined-download-speed-in-multi-wanenvironment/8457

#### Problem 2

I am using a download manager program (e.g., Download Accelerator Plus, DownThemAll, etc.). Why is the download speed still only that of a single link? **Solution** 

First, check whether all WAN connections are up. Second, ensure your download manager application has split the file into 3 parts or more. It is also possible that all of 2 or even 3 download sessions were being distributed to the same link by chance.

#### **Problem 3**

I am using some websites to look up my public IP address, e.g., www.whatismyip.com. When I press the browser's Refresh button, the server almost always returns the same address. Isn't the IP address supposed to be changing for every refresh? **Solution** 

The web server has enabled the **Keep Alive** function, which ensures that you use the same TCP session to query the server. Try to test with a website that does not enable **Keep Alive**.

#### Problem 4

What can I do if I suspect a problem on my LAN connection?

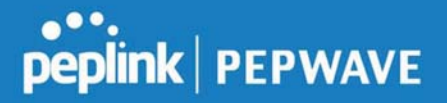

#### Solution

You can test the LAN connection using ping. For example, if you are using DOS/Windows, at the command prompt, type *ping 192.168.1.1*. This pings the Peplink Balance device (provided that Peplink Balance's IP is 192.168.1.1) to test whether the connection to the Peplink Balance is OK.

#### Problem 5

What can I do if I suspect a problem on my Internet/WAN connection? **Solution** 

You can test the WAN connection using ping, as in the solution to Problem 4. As we want to isolate the problems from the LAN, ping will be performed from the Peplink Balance. By using **Ping/Traceroute** under the **Status** tab of the Peplink Balance, you may able to find the source of problem.

#### **Problem 6**

When I upload files to a server via FTP, the transfer stalls after a few kilobytes of data are sent. What should I do?

#### Solution

The maximum transmission unit (MTU) or MSS setting may need to be adjusted. By default, the MTU is set at 1440. Choose **Auto** for all of your WAN connections. If that does not solve the problem, you can try the MTU 1492 if a connection is DSL. If problem still persists, change the size to progressive smaller values until your problem is resolved (e.g., 1462, 1440, 1420, 1400, etc).

## Additional troubleshooting resources:

Peplink Community Forums: https://forum.peplink.com/

## Appendix E. **Declaration**

#### CAUTION: <u>RISK OF EXPLOSION IF BATTERY IS REPLACED BY AN INCORRECT TYPE.</u> <u>DISPOSE OF USED BATTERIES ACCORDING TO THE INSTRUCTIONS</u>

#### Federal Communication Commission Interference Statement

This device complies with Part 15 of the FCC Rules. Operation is subject to the following two conditions: (1) This device may not cause harmful interference, and (2) this device must accept any interference received, including interference that may cause undesired operation.

This equipment has been tested and found to comply with the limits for a Class B digital device, pursuant to Part 15 of the FCC Rules. These limits are designed to provide

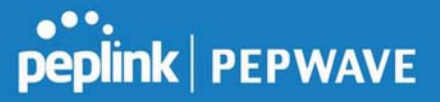

reasonable protection against harmful interference in a residential installation. This equipment generates, uses and can radiate radio frequency energy and, if not installed and used in accordance with the instructions, may cause harmful interference to radio communications. However, there is no guarantee that interference will not occur in a particular installation. If this equipment does cause harmful interference to radio or television reception, which can be determined by turning the equipment off and on, the user is encouraged to try to correct the interference by one of the following measures:

- Reorient or relocate the receiving antenna.

- Increase the separation between the equipment and receiver.

- Connect the equipment into an outlet on a circuit different from that to which the receiver is connected.

- Consult the dealer or an experienced radio/TV technician for help.

FCC Caution: Any changes or modifications not expressly approved by the party responsible for compliance could void the user's authority to operate this equipment.

This transmitter must not be co-located or operating in conjunction with any other antenna or transmitter.

#### **Radiation Exposure Statement**

This equipment complies with FCC radiation exposure limits set forth for an uncontrolled environment. This equipment should be installed and operated with a minimum distance of 20cm between the radiator and your body.

Note: The country code selection is for non-US models only and is not available to all US models. Per FCC regulation, all WiFi products marketed in US must fixed to US operation channels only.

#### **ISED Warning Statement**

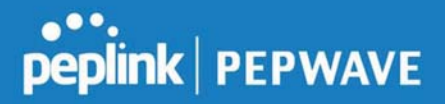

#### Industry Canada Statement

This device complies with Industry Canada's licence-exempt RSSs. Operation is subject to the following two conditions:(1) This device may not cause interference; and(2) This device must accept any interference, including interference that may cause undesired operation of the device.

Le présent appareil est conforme aux CNR d'Industrie Canada applicables aux appareils radio exempts de licence. L'exploitation est autorisée aux deux conditions suivantes :(1) l'appareil ne doit pas produire de brouillage, et (2) l'utilisateur de l'appareil doit accepter tout brouillage radioélectrique subi, même si le brouillage est susceptible d'en compromettre le fonctionnement.

Operation in the band 5150-5250 MHz is only for indoor use to reduce the potential for harmful interference to co-channel mobile satellite systems.

La bande 5150-5250 MHz est réservée uniquement pour une utilisation à l'intérieur afin de réduire les risques de brouillage préjudiciable aux systèmes de satellites mobiles utilisant les mêmes canaux.

#### Caution

(i) the device for operation in the band 5150-5250 MHz is only for indoor use to reduce the potential for harmful interference to co-channel mobile satellite systems;

(iii) for devices with detachable antenna(s), the maximum antenna gain permitted for devices in the band 5725-5850 MHz shall be such that the equipment still complies with the e.i.r.p. limits as appropriate; and

(iv) where applicable, antenna type(s), antenna model(s), and worst-case tilt angle(s) necessary to remain compliant with the e.i.r.p. elevation mask requirement set forth in section 6.2.2.3 shall be clearly indicated.

#### Mise en garde

(i) Les dispositifs fonctionnant dans la bande 5150-5250 MHz sont réservés uniquement à une utilisation en intérieur afin de réduire les risques d'interférence préjudiciables aux systèmes de satellites mobiles utilisant les mêmes canaux;

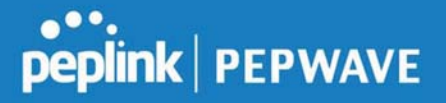

(iii) pour les dispositifs avec antenne(s) détachable(s), le gain d'antenne maximal autorisé pour les dispositifs dans la bande 5725-5850 MHz doit être tel que l'équipement soit toujours conforme à la norme e.i.r.p. limites, le cas échéant; et

(iv) le cas échéant, type(s) d'antenne, modèle(s) d'antenne et angle(s) d'inclinaison dans le cas le plus défavorable nécessaire pour rester conforme à l'e.i.r.p. L'exigence de masque d'altitude énoncée à la section 6.2.2.3 doit être clairement indiquée.

Radiation Exposure Statement:

This equipment complies with IC radiation exposure limits set forth for an uncontrolled environment. This equipment should be installed and operated with minimum distance 20 cm between the radiator and your body.

Déclaration d'exposition aux radiations:

Cet équipement respecte les limites d'exposition aux rayonnements IC définies pour un environnement non contrôlé. Cet équipement doit être installé et mis en marche à une distance minimale de 20 cm qui sépare l'élément rayonnant de votre corps.

This radio transmitter IC: 20682-P1AC8E has been approved by Innovation, Science and Economic Development Canada to operate with the antenna types listed below, with the maximum permissible gain indicated. Antenna types not included in this list that have a gain greater than the maximum gain indicated for any type listed are strictly prohibited for use with this device.

Le présent émetteur radio IC: 20682-P1AC8E a été approuvé par Innovation, Sciences et Développement économique Canada pour fonctionner avec les types d'antenne énumérés ci-dessous et ayant un gain admissible maximal. Les types d'antenne non inclus dans cette liste, et dont le gain est supérieur au gain maximal indiqué pour tout type figurant sur la liste, sont strictement interdits pour l'exploitation de l'émetteur.

WLAN Antenna type: Replacement Antenna WLAN Antenna gain: 2412~2462 GHz / 2.44 dBi , 5150~5250 GHz / 4.10 dBi 5725~5850 GHz / 4.73 dBi

https://www.peplink.com

Copyright @ 2019 Peplink

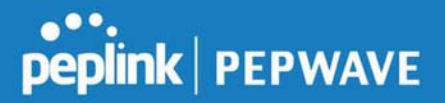

#### **EU Declaration of Conformity**

This device complies with the essential requirements of the Radio Equipment Directive 2014/53/EU.

The following test methods have been applied in order to prove presumption of conformity with the essential requirements of the Radio Equipment Directive 2014/53/EU.

The construction of the appliance is in accordance with the following standards:

EN 300 328 V2.1.1

EN 301 893 V2.1.1

- EN 303 413 V1.1.1
- EN 301 908-1 V11.1.1

EN 301 489-1 V2.2.0

EN 301 489-17 V3.2.0

EN 301 489-19 V2.1.0

EN 301 489-52 V1.1.0

EN 55032: 2015 + AC:2016

EN 61000-3-2: 2014

EN 61000-3-3: 2013

EN 55035: 2017

EN 62311: 2008

EN 62368-1:2014/AC:2015